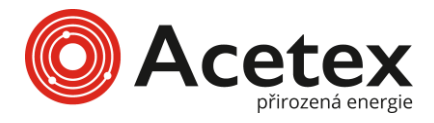

Nápověda a zpětná vazba (návod k obsluze APP)

#### Představení produktu

Aplikace SolaxCloud APP podporuje operační systém iOS a Android. Umožňuje vám snadno ovládat vaše rodinná energetická zařízení.

Na webové stránky www.solaxcloud.com můžete přistupovat také prostřednictvím počítače a spravovat tak své rodinné energetické zařízení.

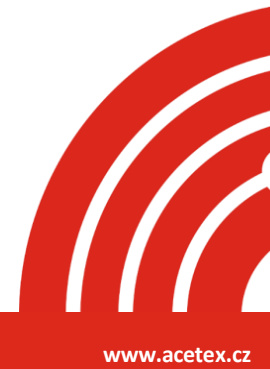

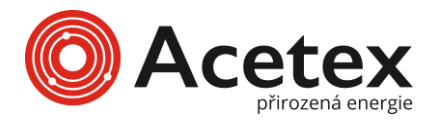

# Účet a zabezpeční

## Vytvoření účtu

Na přihlašovací stránce klepněte na "**Zaregistrovat se**" pro vytvoření účtu. Vyberte zemi nebo region, vyberte roli "**Koncový uživatel**", vyplňte registrační údaje a nakonec klepněte na "**Zaregistrovat se.**"

| China > More >                                         | <                                                                                                    | < English >                          | K English >                                                                                                    |
|--------------------------------------------------------|----------------------------------------------------------------------------------------------------|--------------------------------------|----------------------------------------------------------------------------------------------------|
| Welcome!                                               | Please confirm a server                                                                                  | Please choose your identity          | Sign up                                                                                                    |
|                                                        | Country/Region *                                                                                         |                                      | A E-mail address *                                                                                                    |
| & Enter user name/e-mail                               | 中国 ><br>Frontiust features may vary by country/region Charges charges                                    | Distributor/<br>Installer            | E-mail address                                                                                                    |
| 🗇 Enter password 🗞                                     | carefully based on your location.                                                                        | Users who provide services to owners | ⊘ Verification code ∗                                                                                                    |
|                                                        | Server *                                                                                                 |                                      | Enter verification code Send                                                                                                    |
| Remember me Forgot password?                           | China                                                                                                    |                                      | ⑦ Password ★                                                                                                    |
| Log in                                                 | The server is automatically confirmed based on your<br>country/region and modification is not supported. | Users who will or already            | Password 🗞                                                                                                    |
| Log in means that you have read, understood and agreed |                                                                                                    | nave their own site                  | Confirm password *                                                                                                    |
| to the Privacy Policy and Terms of Use                 |                                                                                                    |                                      | Repeat password                                                                                                    |
|                                                        |                                                                                                    |                                      | Sign Up         O           Log in means that you have read understood and dyneed to the Privacy Polloy and Terms of Use         Sign Up |
| Don't have an account Sign up                          | Next                                                                                                    | Next                                 | Already have an account?Log.in                                                                                                    |

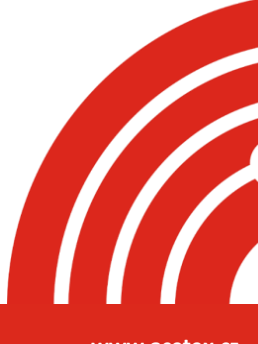

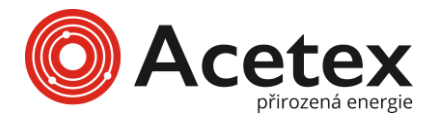

### Přihlášení

Vyberte "**svůj server**", zadejte svůj účet a heslo, zaškrtněte souhlas se Zásadami ochrany osobních údajů a Podmínkami použití a nakonec klepněte na "**Přihlásit se**".

| China > 1                                                                                  | More            |
|--------------------------------------------------------------------------------------------|-----------------|
| Welcome!                                                                                   |                 |
| A Enter user name/e-mail                                                                   | 2               |
| Enter password                                                                             | R               |
| Remember me F                                                                              | orgot password  |
| Log in                                                                                     | 4               |
| Log in means that you have read, under to the <b>Privacy Policy</b> and <b>Terms of Us</b> | erstood and a 3 |

Don't have an account?Sign up

Poznámka: Pokud po sobě zadáte nesprávné heslo pětkrát, účet bude na půl hodiny automaticky uzamčen.

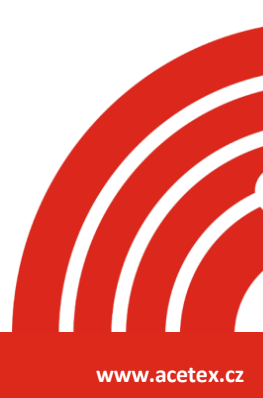

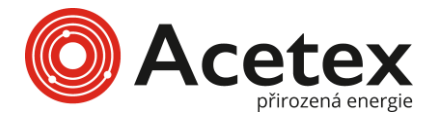

### Zapomenuté heslo

Pokud zapomenete heslo, můžete klepnout na **"Zapomenuté heslo"** a znovu nastavit heslo. K resetování hesla je třeba zadat ověřovací kód, který vám byl zaslán na registrovaný e-mail, aby byla ověřena vaše identita.

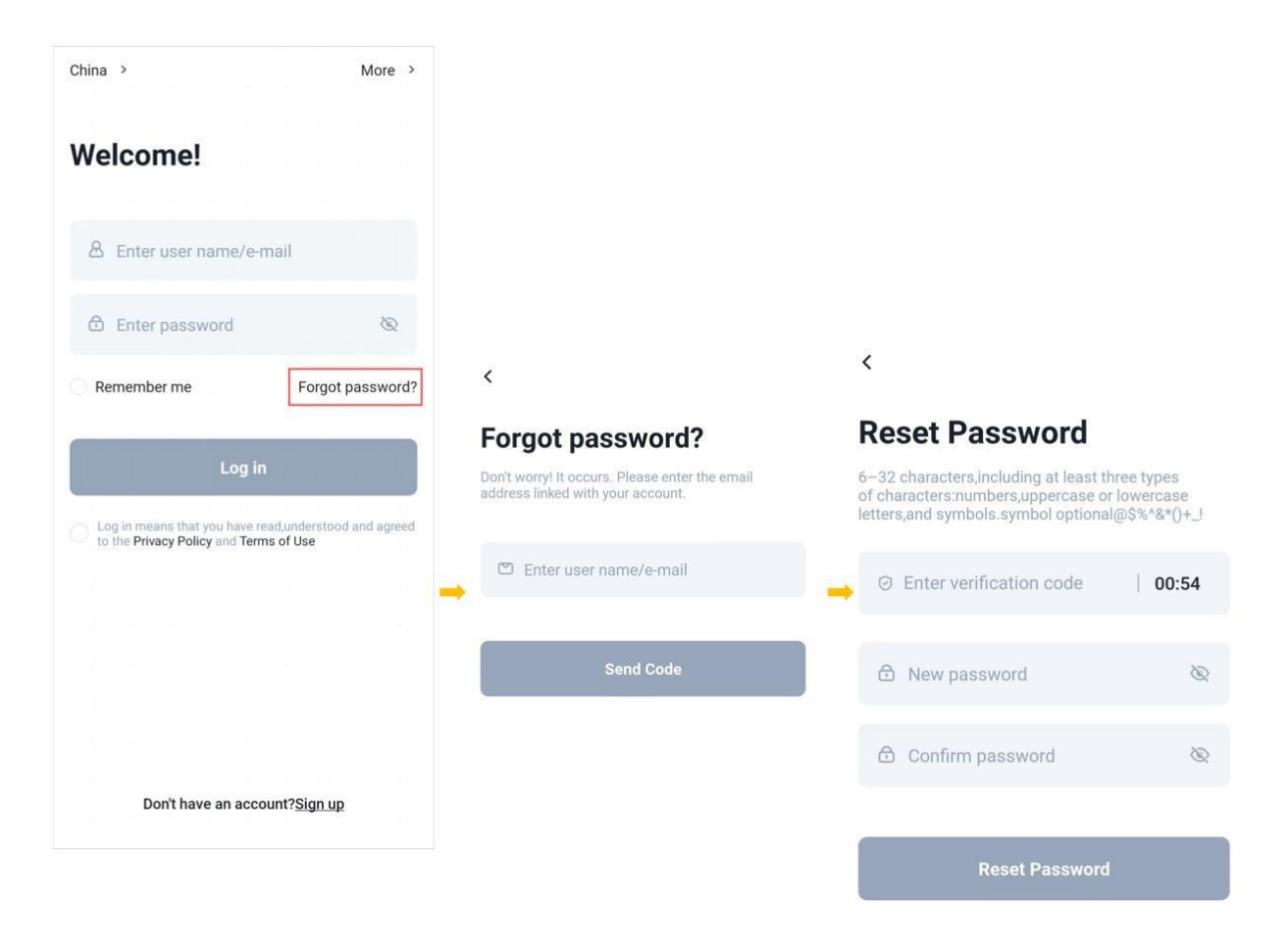

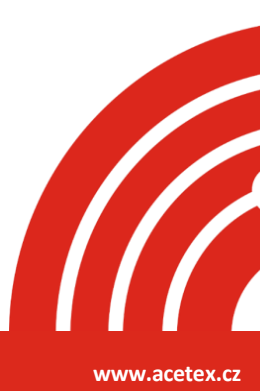

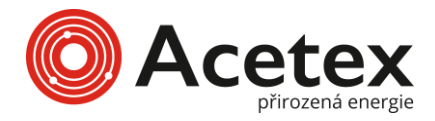

# Systém

#### Přidání systému

Krok 1: Klepněte na ikonu "+" uprostřed hlavní stránky pro přidání sytému (pro uživatele, kteří přidávají systém poprvé).

Klepněte na ikonu "+" v pravém horním rohu hlavní stránky a vyberte "**Přidat** systém" z rozbalovacího menu (pro uživatele, kteří již systém přidali).

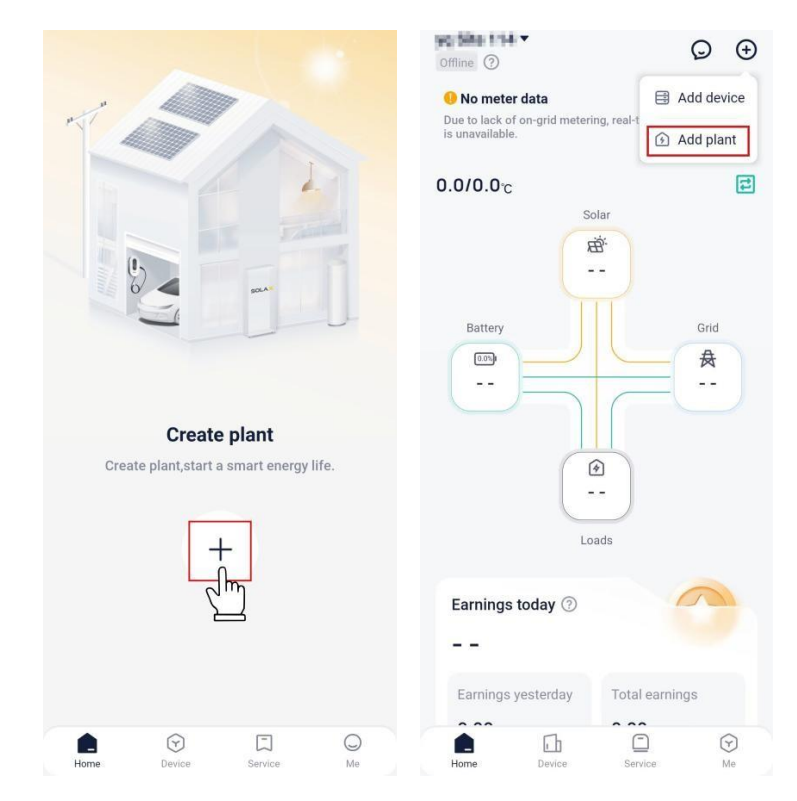

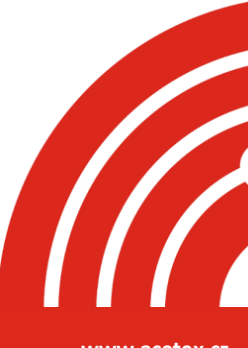

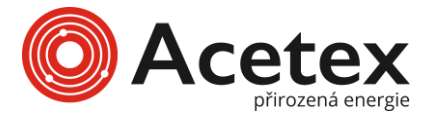

# Krok 2: Klepněte na **"Přeskočit"** nebo **"Přejít na přidání"**, pokud jste se již seznámili s nastavením, když se zobrazí stránky nastavení (celkem 4 stránky).

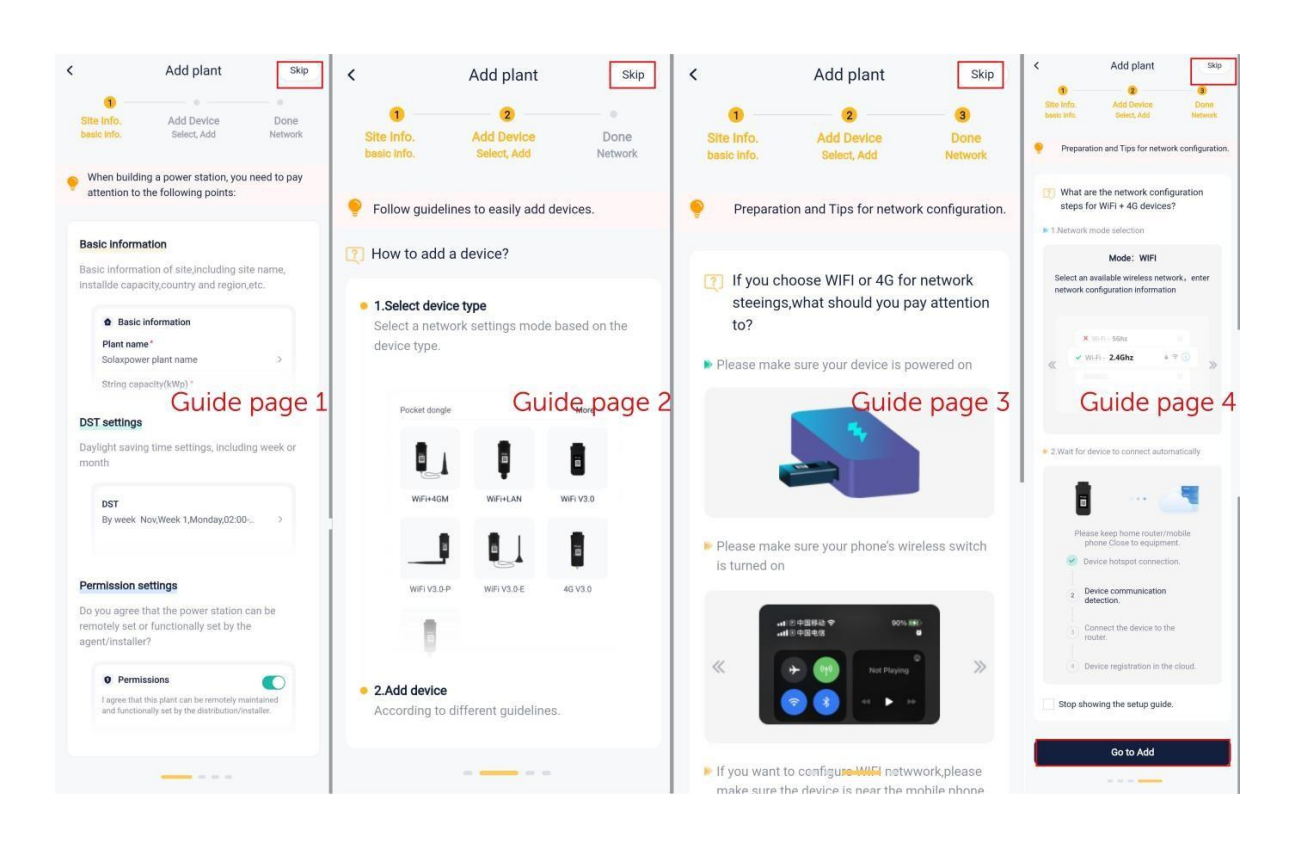

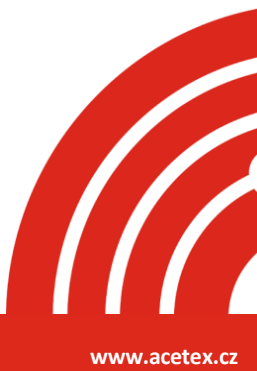

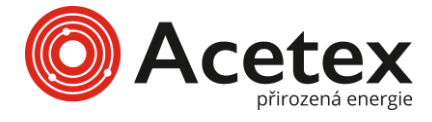

Krok 3: Vyberte "**BUĎ PŘI POUŽÍVÁNÍ APLIKACE, NEBO POVOLIT JEN TENTOKRÁT**", když aplikace SolaXCloud požádá o povolení získat vaši polohovou informaci.

| < c                                                                       |  |  |  |
|---------------------------------------------------------------------------|--|--|--|
| Add plant<br>Please fill in the basic information of the power<br>station |  |  |  |
| * Plant name                                                              |  |  |  |
| satebard 607gr163.com Plant 1                                             |  |  |  |
| * System Size (kWp)                                                       |  |  |  |
|                                                                           |  |  |  |
| Rattery canacity (kWh)                                                    |  |  |  |
| $\odot$                                                                   |  |  |  |
| Allow 艾罗云 to access this device's<br>location?                            |  |  |  |
|                                                                           |  |  |  |
| Precise Approximate                                                       |  |  |  |
| WHILE USING THE APP                                                       |  |  |  |
| ALLOW THIS TIME ONLY                                                      |  |  |  |
| DENY                                                                      |  |  |  |
|                                                                           |  |  |  |

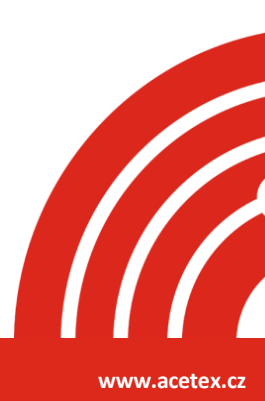

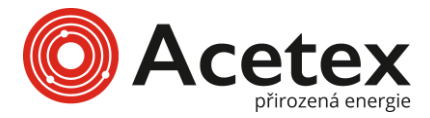

Krok 4: Vyplňte základní informace o systému, včetně názvu systému, kapacity systému (nastavitelný rozsah 0-9999999), země/regionu, časového pásma a umístění. Vyberte, **''zda chcete povolit Zobrazit jako výchozí''** a Použít a nastavit letní čas, a určete, zda chcete autorizovat nastavení a údržbu instalátorovi nebo zástupci. Poté klepněte na **''Další''**.

| Add plant<br>Please fill in the basic information of the<br>station                                                         | ne power                     |
|----------------------------------------------------------------------------------------------------|------------------------------|
| * Plant name                                                                                                    |                              |
| rational reletion does the t                                                                                                |                              |
| *System Size (kWp)                                                                                                    |                              |
| 141                                                                                                    |                              |
| Battery capacity (kWh)                                                                                                    |                              |
| *Country and region                                                                                                    |                              |
| UNITED STATES.                                                                                                    | >                            |
| * Timezone                                                                                                    |                              |
| (JC-stratightps_Decategram                                                                                                  |                              |
| *Position                                                                                                    |                              |
| BORIDAD AND                                                                                                    | 8                            |
| Show first by default                                                                                                    |                              |
| Use&Set DST                                                                                                    |                              |
| I agree that the power station or<br>remotely maintained and funct<br>set by the agent/installer.(Non<br>data will be used) | an be<br>ionally<br>personal |
| Next                                                                                                    |                              |

V tuto chvíli jste již vytvořili virtuální systém. V seznamu můžete systém zobrazit. Pokud chcete pokračovat v následujících operacích (přidání zařízení a konfigurace sítě), podívejte se na Konfiguraci sítě.

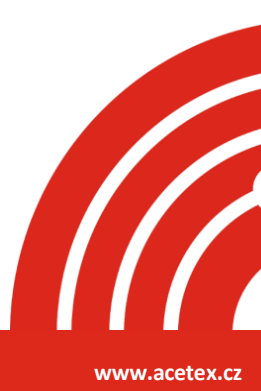

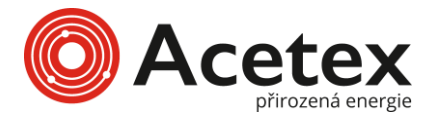

### Správce systému

V rámci jednoho účtu může být více systémů. Pro usnadnění správy můžete přejít na Já > Správa systému, kde můžete zobrazit seznam systému, vyhledat systém nebo přidat nový systém:

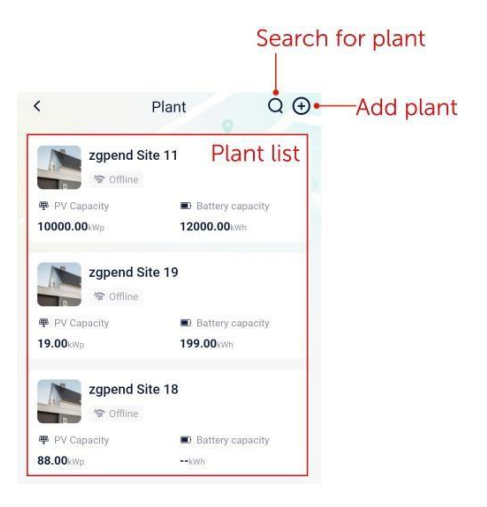

## Správa jednoho systému

Vyberte **''systém ze seznamu systému''** a můžete zobrazit její podrobnosti, včetně základních informací o systému, servisních informací a práv.

Kromě toho můžete klepnout na "…" v pravém horním rohu detailní stránky a provést následující operace na systému: upravit, smazat, nastavit jako výchozí a nastavit tarif.

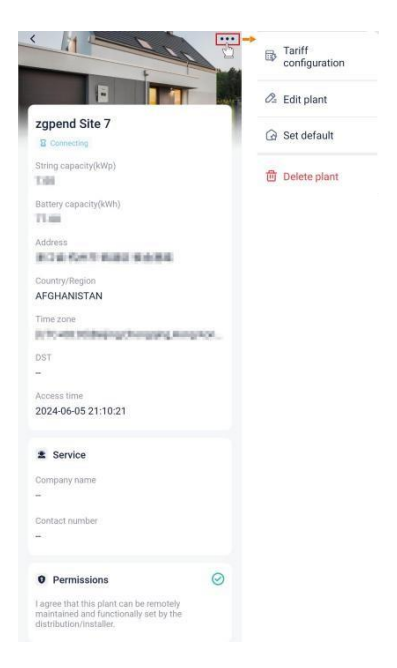

• Upravit plán

Můžete upravit základní informace o systému a změnit oprávnění.

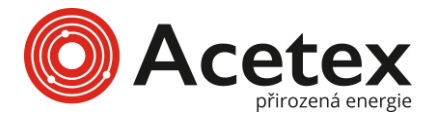

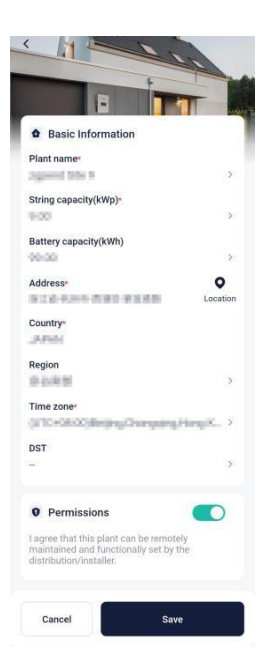

• Smazat systém

Uživatel může smazat systém, která není svázána s fyzickým zařízením. Při mazání systému je nutné zadat ověřovací kód.

|                                  | Delete plan                                                                      | t                                          |
|----------------------------------|----------------------------------------------------------------------------------|--------------------------------------------|
| 🕖 Del                            | etion Notice                                                                     |                                            |
| /ou will<br>notifica<br>real-tim | no longer receive any p<br>tion, including alarms, s<br>e updates, and historica | lant-related<br>ync messages,<br>al stats. |
| Cor                              | nplete the verificatio                                                           | 'n                                         |
| Please<br>email: ∎               | enter the verification co                                                        | de received by                             |
|                                  |                                                                                  |                                            |

• Nastavit výchozí systém

Klepněte na **"Nastavit jako výchozí",** abyste nastavili aktuální systém jako výchozí. Po nastavení jako výchozí systém se data zobrazená na hlavní stránce budou vztahovat pouze na výchozí systém při každém přihlášení.

• Nastavení systému

Můžete nastavit tarif pro systém. Podrobnosti naleznete v sekci Nastavení tarifu.

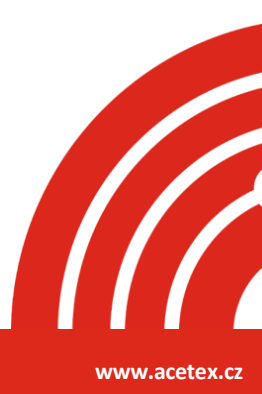

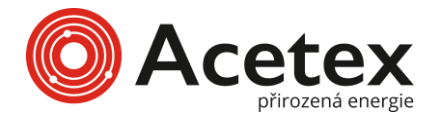

#### Nastavení tarifu

Klepněte na **''Nastavení''**, abyste přešli na stránku nastavení tarifu. Klepněte **''na ikonu pro úpravy''**, abyste nastavili tarif za prodej/nákup (Do sítě/Z sítě).

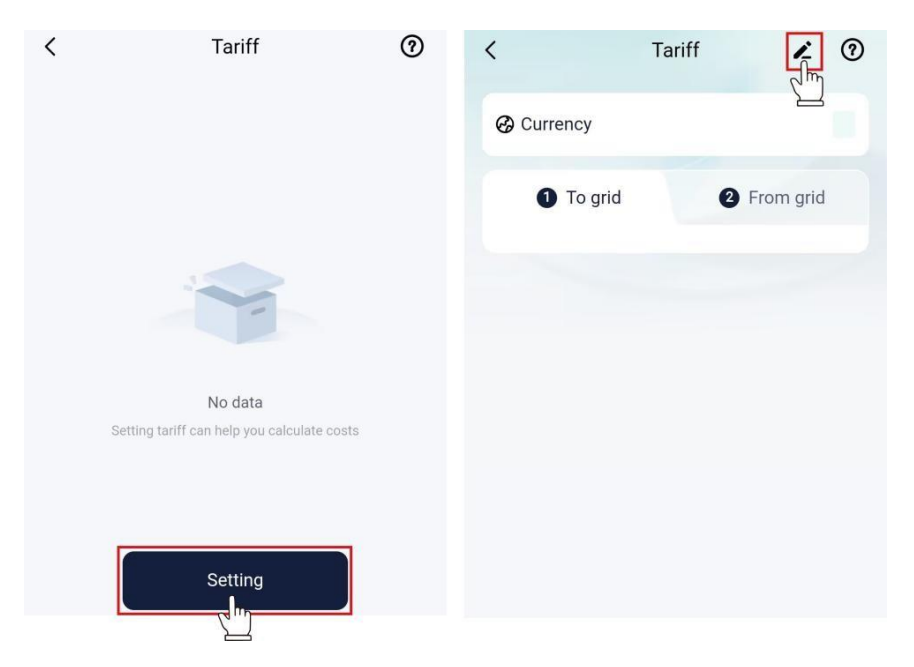

Nastavení prodejního tarifu

- 1) Vyberte "jednotku podle aktuální situace".
- 2) Vyberte "Do sítě" z karty.

3) Zvolte metodu nastavení tarifu. Jsou k dispozici dvě metody: Přizpůsobená a Automatická (skrytá v regionech/zemích, které službu nepodporují).

#### • Přizpsobené

> tarif: Vyberte "Pevný tarif", nastavte cenu a poté klepněte na "Uložit".

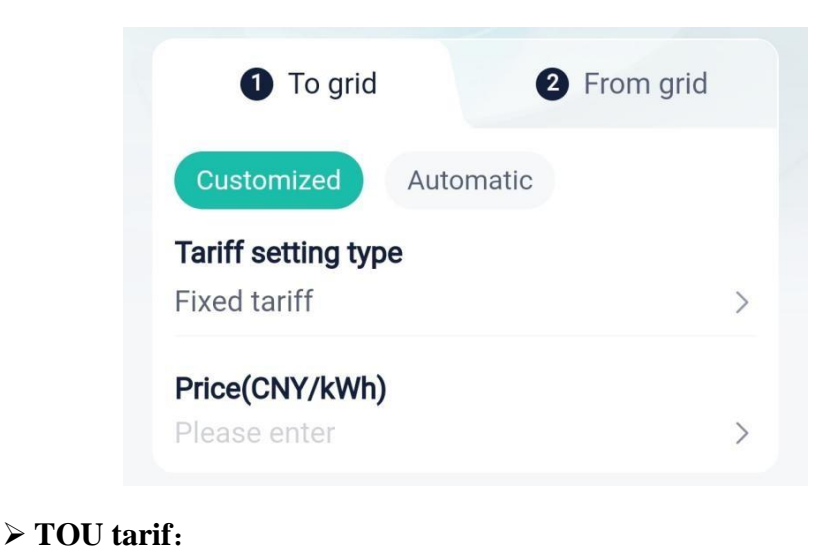

ACETEX s.r.o. - IČO: 09904671 - U Stavoservisu 527/1, 108 00 Praha 10, Malešice

P

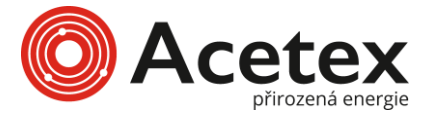

- 1. Podle aktuální situace klepněte **"na prázdné místo u konce data"**, abyste rozdělili rok na jednotlivé období.
- 2. Klepněte na ">" nebo "Přidat tarif", abyste vstoupili do období.
- 3. Rozdělte den (24 hodin) na jednotlivé časové úseky.
- 4. Nastavte cenu za elektřinu pro každý časový úsek.
- 5. Po dokončení všech nastavení klepněte na "Uložit".

| Customized         ariff setting type         OU Tariff         ate 1         (2)         (2)         (2)         (2)         (2)         (2)         (2)         (2)         (2)         (2)         (2)         (2)         (2)         (2)         (2)         (2)         (2)         (2)         (2)         (2)         (2)         (2)         (2)         (2)         (2)         (2)         (2)         (2)         (2)         (2)         (2)         (2)         (2)         (2)         (3)         (4)         (5)         (7)         (8)         (9)         (10)         (10)         (10)         (10)         (10)         (10)         (10) | Customized         wriff setting type         DU Tariff         DU Tariff         ite 1         (2)         Ite 1         (2)         Time 1         (0):00         (2)         (2)         (2)         (2)         (2)         (2)         (2)         (2)         (2)         (2)         (2)         (2)         (2)         (2)         (2)         (2)         (2)         (2)         (2)         (2)         (2)         (2)         (2)         (2)         (2)         (2)         (2)         (2)         (2)         (2)         (2)         (2)         (2)         (2)         (2)         (2)         (2)         (2)         (2)         (2)         (2)         (2) | 1 To grid                         | 2 From grid |   |        |             |
|----------------------------------------------------------------------------------------------------|----------------------------------------------------------------------------------------------------|-----------------------------------|-------------|---|--------|-------------|
| ariff setting type         OU Tariff         ate 1         01/01       -         12/31       1                                                                                                    | Arriff setting type       DU Tariff       Attended       D1/01       -       12/31       1       00:00       -       24:00                                                                                                    | Customized                        |             |   |        |             |
| ate 1 (2) Cancel 01/01-12/31<br>01/01 - 12/31 (1) Time 1                                                                                                    | te 1 2 → Cancel 01/01-12/31<br>01/01 - 12/31 1 Time 1<br>00:00 - 24:00                                                                                                    | Tariff setting type<br>TOU Tariff |             | > |        |             |
| 01/01 – <b>12/31 1</b> Time 1                                                                                                    | D1/01 - 12/31 1<br>D0:00 - 24:00                                                                                                    | Date 1                            | 2           |   | Cancel | 01/01-12/31 |
|                                                                                                    | 00:00 - 24:00                                                                                                    | 01/01                             | - 12/31     | 5 | Time 1 |             |

TOU tarif (pracovní dny + víkendy): Podobné jako nastavení TOU tarifu, ale navíc poskytuje oddělená nastavení pro pracovní dny a víkendy v rámci denního cyklu.

| 1 To grid                                            | 2 From grid   |                     |             |                |                                      |             |
|------------------------------------------------------|---------------|---------------------|-------------|----------------|--------------------------------------|-------------|
| Customized                                           |               |                     |             |                |                                      |             |
| <b>Tariff setting type</b><br>TOU Tariff (weekdays + | + weekends) > |                     |             |                |                                      |             |
| Date 1                                               | 2>            | Cancel              | 01/01-12/31 | Confirm        | Cancel (                             | 01/01-12/31 |
| 01/01 -                                              | 12/31         | Wor                 | kdays 3 We  | ekends         | Workdays<br>Copy working day setting | Weekend     |
| Workdays                                             | Weekends      | <b>Time 1</b> 00:00 | - 24:00     | 4              | Time 1<br>00:00                      | 24:00       |
| Add                                                  | tariff        | Please              | enter price | /k <b>(5</b> ) | Please enter p                       | price       |

• Automatický: Je nutné nastavit zemi/region a poplatek za zpracování (potvrzený místní sítí).

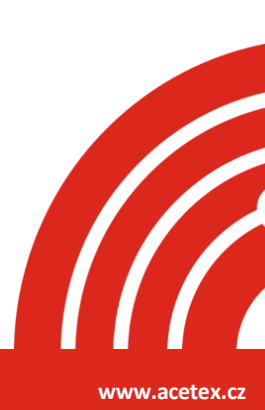

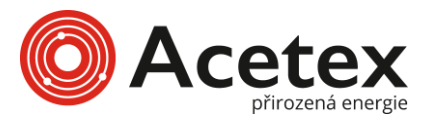

| To grid                  | 2 From grid    |
|--------------------------|----------------|
| Customized Automati      | c              |
| Country/Region           |                |
| JAPAN                    |                |
| Region                   |                |
| Kansai                   | >              |
| Handling fee(JPY/kWh)    |                |
|                          | >              |
| Tariff display area      |                |
| Layout                   | Data           |
| Electricity price layout | × <sup>م</sup> |
| JPY/kWh                  |                |
| 21                       |                |
| 18                       | nAll           |
| 15                       | 10-1           |
| A .                      | 7 5            |

#### Nastavení tarifu za nákup

Metoda nastavení tarifu za nákup je podobná jako u tarifu za prodej, který není zde podrobně popsán. Podrobnosti naleznete v sekci Nastavení prodejní ceny.

# Konfigurace sítě

Zařízení SolaX, jako je Dongle Pocket, Datahub, Adapter-box, EVC a X1-Micro, se mohou všechny připojit k SolaxCloud. Zde bude jako příklad použit Dongle Pocket (používaný pro komunikaci s invertorem), aby byl popsán proces konfigurace sítě. Kroky konfigurace pro ostatní zařízení jsou podobné těm pro Dongle Pocket a nebudou zde podrobně popisovány.

Dongle Pocket může dosáhnout připojení prostřednictvím Wi-Fi, 4G a LAN. Můžete si vybrat jednu z těchto možností podle typu pocketu (včetně Pocket Wi-Fi, Pocket 4G, Pocket LAN, Pocket Wi-Fi+4G a Pocket Wi-Fi+LAN), který jste zakoupili, abyste dokončili konfiguraci sítě.

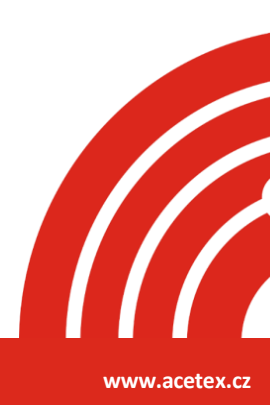

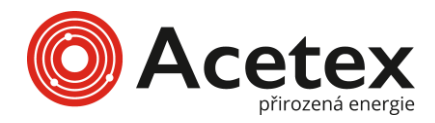

#### Wi-Fi

#### Požadavky

- Telefonní WLAN je zapnutý a je k dispozici Wi-Fi s dobrým signálem.
- Byl nainstalován Pocket s funkcí Wi-Fi a správně připojen k zařízení podle Příručky pro instalaci Pocket Wi-Fi, Příručky pro instalaci Pocket Wi-Fi+4G a Příručky pro instalaci Pocket Wi-Fi+LAN.
- Zařízení je zapnuto a nachází se blízko routeru a telefonu.

#### Kroky

1: Na přihlašovací stránce vyberte "Více > Konfigurace sítě".

Nebo klepněte na ikonu "+" v pravém horním rohu domovské stránky a vyberte "**Přidat** zařízení" z rozbalovací nabídky.

| rearging to the environment.                                                         | More >                      | <                     |           |
|--------------------------------------------------------------------------------------|-----------------------------|-----------------------|-----------|
|                                                                                      |                             | Language              | English > |
| weicome!                                                                             |                             | Local                 | >         |
| & Enter user name/e-mail                                                             |                             | Demo                  | >         |
| Enter password                                                                       | Ø                           | Network Configuration | <u>س</u>  |
| Remember me                                                                          | Forgot password?            |                       |           |
| Log in                                                                               |                             |                       |           |
| Log in means that you have read, un to the <b>Privacy Policy</b> and <b>Terms of</b> | nderstood and agreed<br>Use |                       |           |

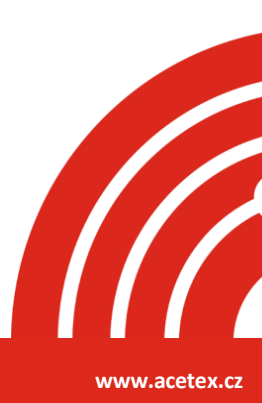

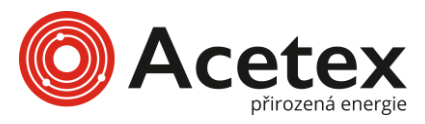

| offline ⑦                                         | © €                                                                                                 |
|---------------------------------------------------|----------------------------------------------------------------------------------------------------|
| • No meter data                                   | Add device                                                                                          |
| Due to lack of on-grid meterin<br>is unavailable. | g, real-t 🕥 Add plant                                                                               |
| 0.0/0.0°C                                         | E                                                                                                   |
| Battery                                           | Grid<br>A<br>A<br>A<br>A<br>A<br>A<br>A<br>A<br>A<br>A<br>A<br>A<br>A<br>A<br>A<br>A<br>A<br>A<br>A |
| Earnings today ⑦                                  |                                                                                                    |
|                                                   |                                                                                                    |
| Earnings yesterday                                | Total earnings                                                                                      |
| Home Device                                       | Service Me                                                                                          |

Krok 2: Vyberte **''správný typ zařízení''** z níže uvedených obrázků podle zařízení, které máte.

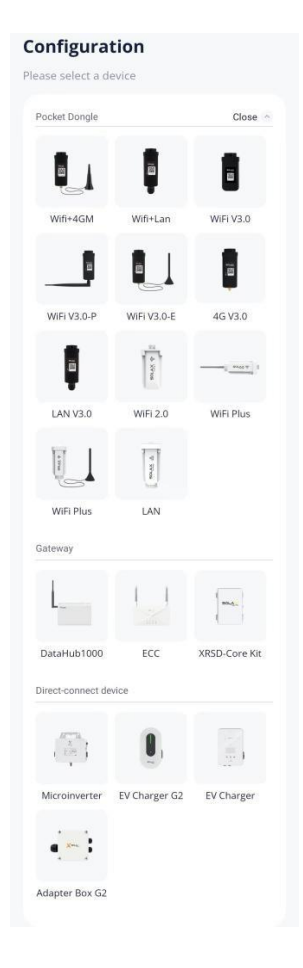

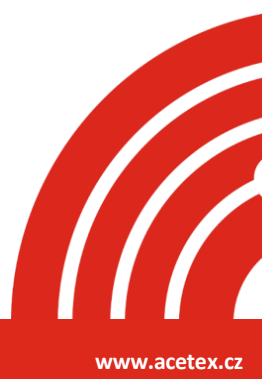

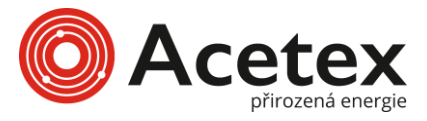

Krok 3: Klepněte na **"Skenovat"** pro naskenování QR kódu Pocket nebo ručně zadejte registrační číslo Pocket. Po úspěšném identifikování registračního čísla klepněte na **"Další".** 

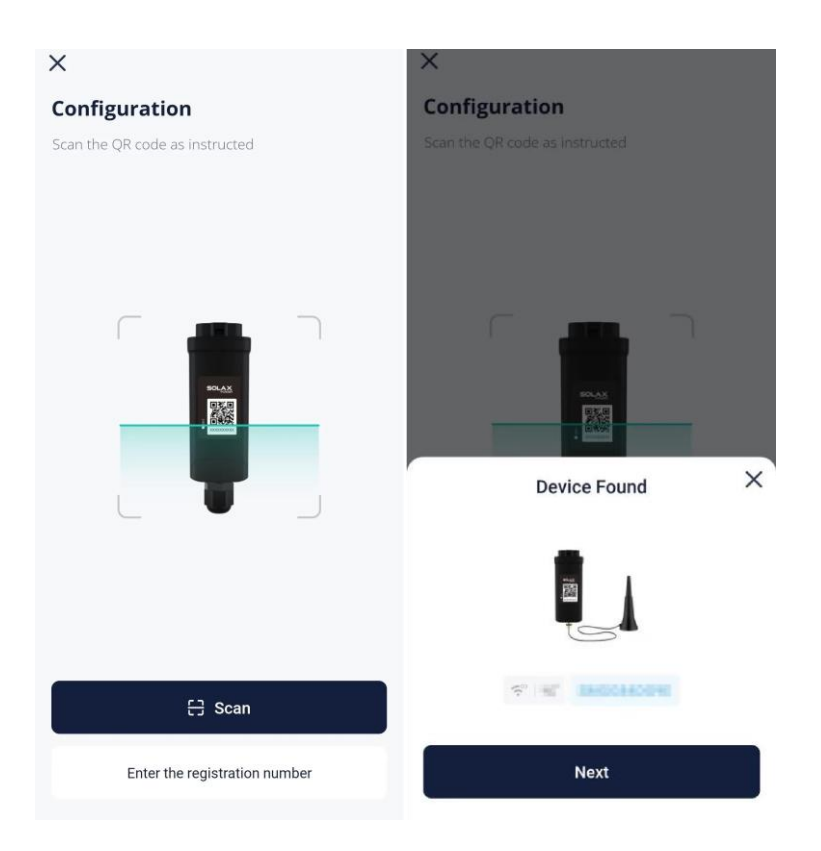

Krok 4: Nakonfigurujte síť.

- Vyberte "Wi-Fi" jako komunikační režim (pouze pro Pocket Wi-Fi+4G. Pro Pocket Wi-Fi a Pocket Wi-Fi+LAN není nutné).
- 2. Vyberte "dostupnou Wi-Fi" a zadejte heslo.
- 3. Vyberte způsob konfigurace "IP adresy"
  - Pokud vyberete "DHCP", není potřeba žádná další konfigurace.
  - Pokud vyberete statickou "IP adresu", musíte ručně zadat síťové parametry, včetně IP adresy, masky podsítě, brány a případně adresy DNS serveru.
- 4. Klepněte na "další"

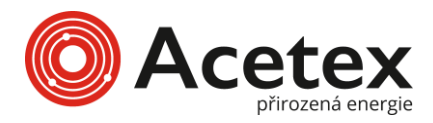

| onfiguration                   |                    |                     |                                                                      |                                                                                                   |
|--------------------------------|--------------------|---------------------|----------------------------------------------------------------------|---------------------------------------------------------------------------------------------------|
| her hander TT                  |                    |                     |                                                                      |                                                                                                   |
| × WI-FI - 5Ghz                 |                    |                     |                                                                      |                                                                                                   |
| ✓ Wi-Fi - 2.4Ghz               | a 🗢 🚺              |                     |                                                                      |                                                                                                   |
|                                |                    |                     |                                                                      |                                                                                                   |
|                                |                    |                     |                                                                      |                                                                                                   |
| Hz Wi-Fi is not supported on t | this device.please |                     |                                                                      |                                                                                                   |
| Jose 2.40m2 WHITI(Home WH      | 1/-                |                     |                                                                      |                                                                                                   |
|                                |                    | н. —                |                                                                      |                                                                                                   |
| 🔋 kanikani                     | <b>0</b> 4         | ľ.                  |                                                                      |                                                                                                   |
| bitelikeni                     | <b>0</b> 4         |                     |                                                                      |                                                                                                   |
| Standard                       | <b>0</b>           |                     |                                                                      |                                                                                                   |
| P bindlami                     | €<br>DHCP >        | if select static IP | IP                                                                   | Static IP >                                                                                       |
| P                              | €<br>DHCP >        | if select static IP | IP<br>IP Address*                                                    | Static IP ><br>Enter IP Address                                                                   |
| P                              | €<br>DHCP >        | if select static IP | IP<br>IP Address*<br>Subnetmask*                                     | Static IP →<br>Enter IP Address<br>Enter Subnetmask                                               |
| Password                       | €<br>→<br>DHCP >   | if select static IP | IP<br>IP Address*<br>Subnetmask*<br>Default Gateway*                 | Static IP ><br>Enter IP Address<br>Enter Subnetmask<br>Enter Default Geteway                      |
| P                              | €<br>DHCP >        | if select static IP | IP<br>IP Address*<br>Subnetmask*<br>Default Gateway*<br>Default DNS* | Static IP ><br>Enter IP Address<br>Enter Subnetmask<br>Enter Default Gateway<br>Enter Default DNS |

Poznámka: Uživatelé, jejichž značka telefonu není vivo, HUAWEI nebo OPPO, mohou tento krok přeskočit a přejít přímo na Krok 6.

Krok 5: Klepněte na **''Připojit''** a přepněte telefonní WLAN na hotspot zařízení. Název hotspotu je: Wifi\_device SN. Poté se vraťte do aplikace SolaXCloud.

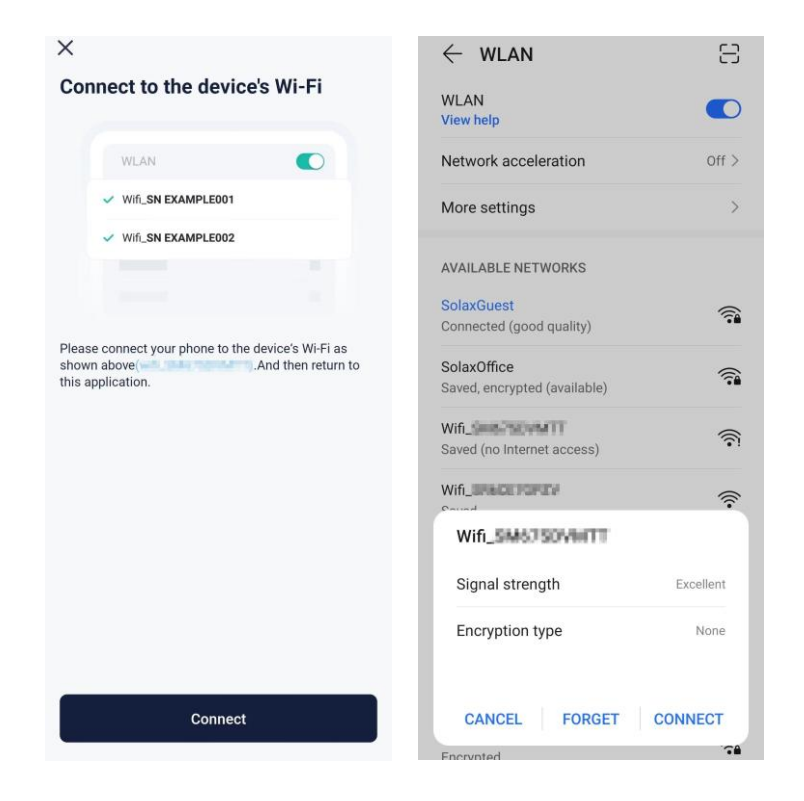

www.acetex.cz

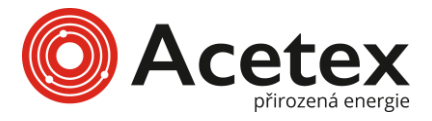

Krok 6: Jakmile systém přejde na následující stránku, vyčkejte, dokud se zařízení nepřipojí k síti SolaXcloud. Jakmile jsou všechny položky označeny

, znamená to, že se zařízení úspěšně připojilo k SolaXCloud. Klepněte na **''Dokončit''.** 

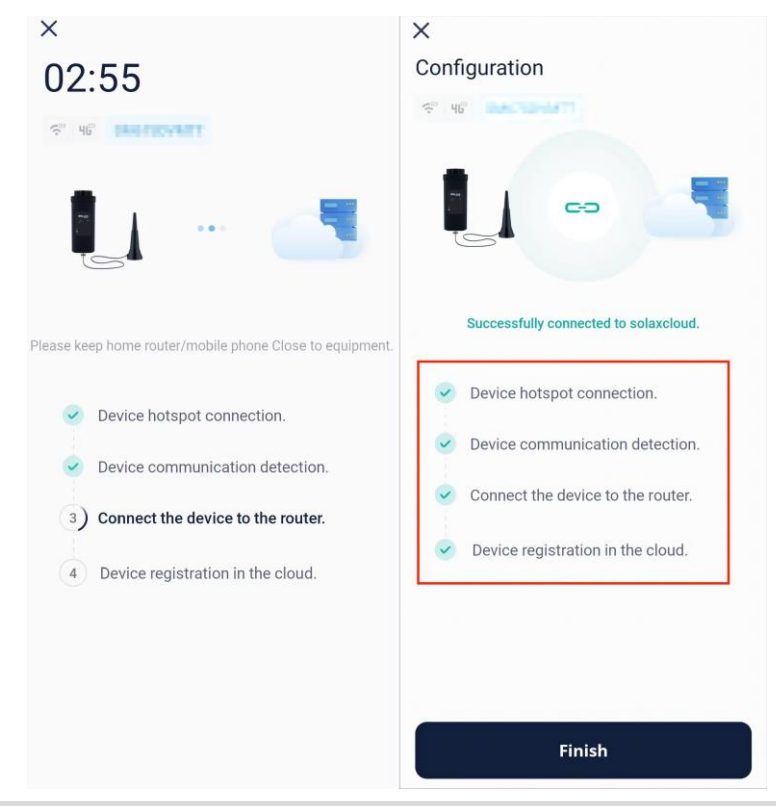

Poznámka: Pokud se zařízení nepodařilo připojit k síti, najděte odpovídající řešení podle chybového kódu.

Krok 7: Klepněte na "**Zkontrolovat**", abyste se ujistili, že je telefonní WLAN přepnuto na domácí Wi-Fi. Po přepnutí se vraťte do této aplikace a klepněte na "**Rozumím**".

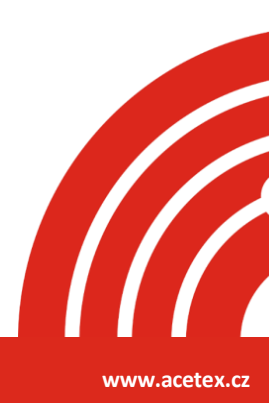

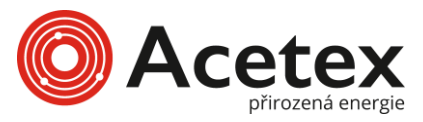

| د:<br>دو الد: الد:<br>ا                                           | <b>° 89</b> 8:05 |
|-------------------------------------------------------------------|------------------|
| Configuration                                                     |                  |
| ST HE SM67SDVMTT                                                  |                  |
|                                                                   |                  |
|                                                                   | -                |
| Tips                                                              |                  |
| × WiFi · SN EXAMPLEODT                                            |                  |
| ✓ Wi-Fi - Home 🛛 🛎 🦈 🕕                                            |                  |
|                                                                   |                  |
| Network configuration successf                                    | ul,              |
| please check if your phone has                                    | 5                |
| switched back to the home netwo<br>prevent internet interruption. | rk to            |
|                                                                   | _                |
| Got it Go Che                                                     | ck               |
|                                                                   |                  |
|                                                                   |                  |
|                                                                   |                  |
|                                                                   |                  |
|                                                                   |                  |
| Finish                                                            |                  |
|                                                                   |                  |

Po připojení zařízení ke cloudu po dobu 5 minut můžete zkontrolovat výsledek připojení. Obvykle existují dva stavy zařízení:

- 🛜 naznačuje, že konfigurace sítě byla úspěšná a zařízení je připojeno k SolaXCloud.
- naznačuje, že zařízení bylo svázáno se systémem, ale síť nebyla úspěšně nakonfigurována nebo data zařízení nebyla nahrána do cloudu. Můžete chvíli počkat na obnovení stavu nebo přejít k opětovné konfiguraci sítě. Metodu pro opětovnou konfiguraci sítě naleznete v Krocích 2 až 7.

Kromě toho, pokud omylem opustíte přidávání zařízení nebo chcete přidat další zařízení k již existující lokaci, můžete začít z následujících vstupů:

**Vstup 1:** "+" v pravém horním rohu hlavní stránky  $\rightarrow$  Přidat zařízení **Vstup 2:** Zařízení na navigační liště  $\rightarrow$  "+" v pravém horním rohu  $\rightarrow$  Přidat zařízení Pro ostatní kroky se podívejte na Krok 2 až Krok 7.

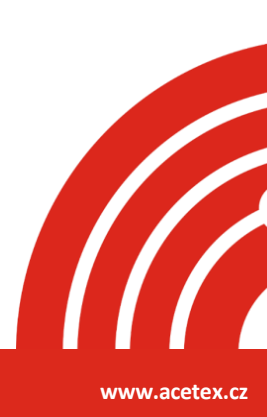

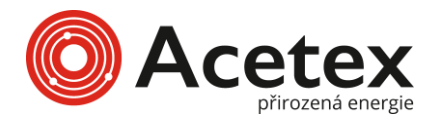

#### **4G**

#### Požadavky

- Připravte 4G IoT kartu (podporující NB-IoT nebo Cat-M). Uživatelé Pocket Wi-Fi+4G musí získat APN karty od operátora.
- Připojili jste Pocket s funkcí 4G k zařízení podle Příručky pro instalaci Pocket 4G nebo Příručky pro instalaci Pocket Wi-Fi+4G.
- Telefonní WLAN je zapnutý a v blízkosti je dostupná Wi-Fi s dobrým signálem.
- Zařízení je zapnuto a je v dosahu 4G signálu.

#### Kroky

Vzhledem k tomu, že se liší způsob konfigurace sítě mezi Pocket 4G a Pocket Wi-Fi+4G, je třeba zvolit odpovídající příručku podle typu Pocketu.

#### Pro Pocket 4G

Krok 1: Klepněte na ikonu "+" v pravém horním rohu hlavní stránky a vyberte "**Přidat** zařízení" z rozbalovacího menu.

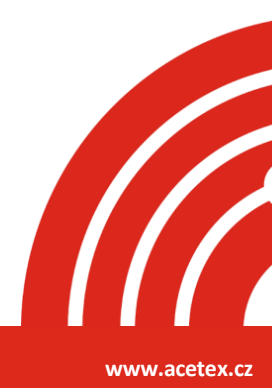

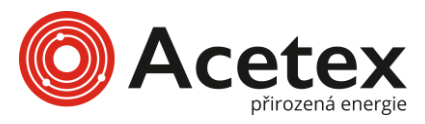

| offline ⑦                                         | © €                                                                                                 |
|---------------------------------------------------|----------------------------------------------------------------------------------------------------|
| • No meter data                                   | Add device                                                                                          |
| Due to lack of on-grid meterin<br>is unavailable. | g, real-t 🕥 Add plant                                                                               |
| 0.0/0.0°C                                         | E                                                                                                   |
| Battery                                           | Grid<br>A<br>A<br>A<br>A<br>A<br>A<br>A<br>A<br>A<br>A<br>A<br>A<br>A<br>A<br>A<br>A<br>A<br>A<br>A |
| Earnings today ⑦                                  |                                                                                                    |
|                                                   |                                                                                                    |
| Earnings yesterday                                | Total earnings                                                                                      |
| Home Device                                       | Service Me                                                                                          |

Krok 2: Vyberte **''správný typ zařízení''** z níže uvedených obrázků podle zařízení, které máte.

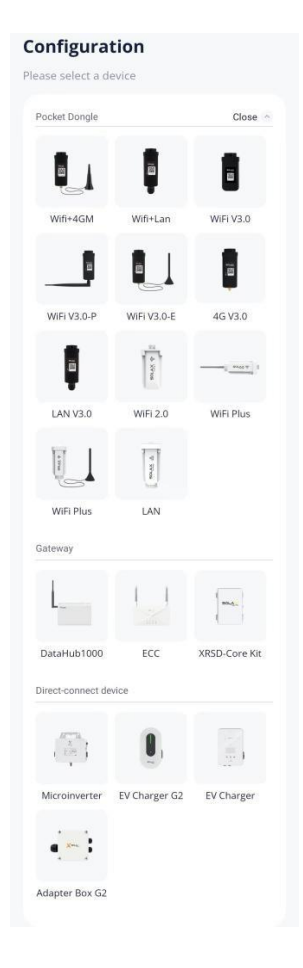

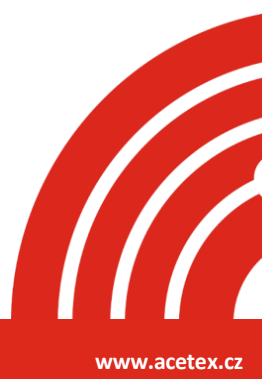

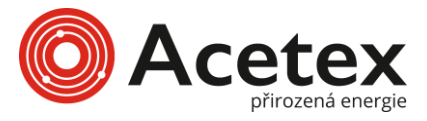

Krok 3: Klepněte na **"Skenovat"** pro naskenování QR kódu Pocket nebo ručně zadejte registrační číslo Pocket. Po úspěšném rozpoznání registračního čísla klepněte na **"Další."** 

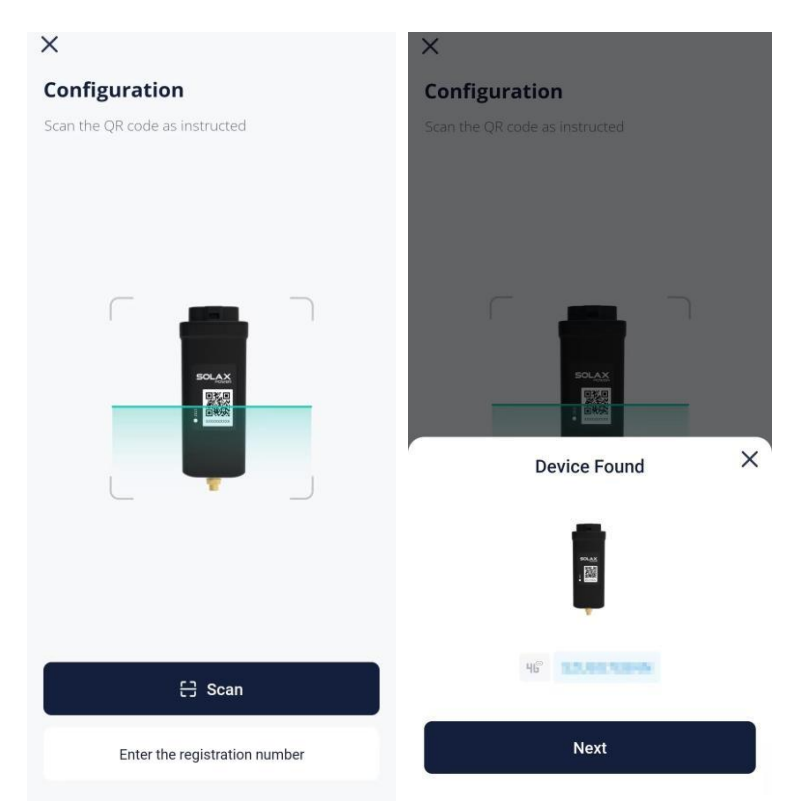

Krok 4: Klepněte na **''Dokončit'',** když se zobrazí tato stránka. Pokud je zařízení svázáno s lokalitou, znamená to, že se zařízení může připojit k SolaXCloud.

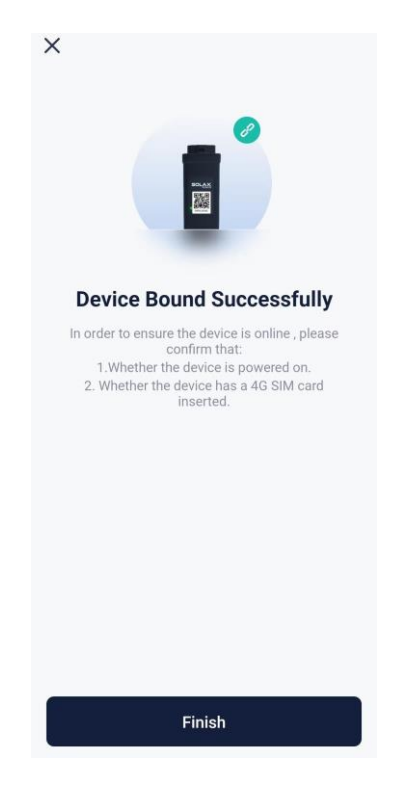

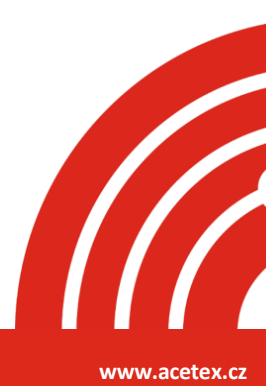

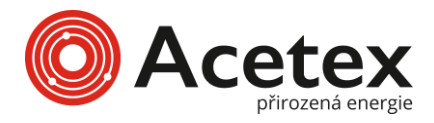

Po svázání zařízení s lokalitou můžete zkontrolovat, zda je zařízení připojeno k SolaXCloud.

TINDIKUJE, že zařízení je úspěšně připojeno k SolaXCloud

Kromě toho, pokud omylem opustíte přidávání zařízení nebo chcete přidat další zařízení k již existující lokalitě, můžete vybrat **Přidat zařízení** z rozbalovacího menu klepnutím na "+" v pravém horním rohu hlavní stránky.

#### Pro Pocket Wi-Fi+4G (vyberte 4G)

Kroky

Krok 1: Na přihlašovací stránce vyberte **"Více > Konfigurace sítě"**. Nebo klepněte na ikonu **" +** " v pravém horním rohu hlavní stránky a vyberte **"Přidat zařízení"** z rozbalovacího menu.

| Hangeflowheat environment. >                                                      | More >       | <                       |           |
|-----------------------------------------------------------------------------------|--------------|-------------------------|-----------|
| ···· • •                                                                          |              | Language                | English > |
| Welcome!                                                                          |              | Local                   | >         |
| & Enter user name/e-mail                                                          |              | Demo                    | >         |
| 🙃 Enter password                                                                  | Ø            | Network Configuration f | >         |
| Remember me Forgot                                                                | password?    |                         |           |
| Log in                                                                            |              |                         |           |
| Log in means that you have read,understood to the Privacy Policy and Terms of Use | d and agreed |                         |           |

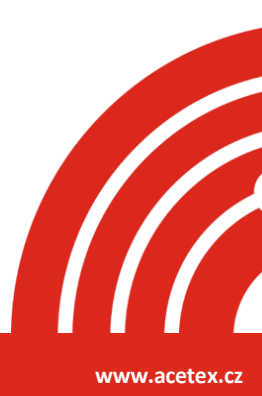

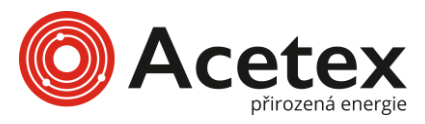

| offline ⑦                                                            | ⊙ ⊕            |
|----------------------------------------------------------------------|----------------|
| No meter data<br>Due to lack of on-grid metering,<br>is unavailable. | real-t         |
| 0.0/0.0°c<br>Solar                                                   |                |
| Battery<br>Employee<br>Loads                                         | Grid<br>A<br>  |
| Earnings today ⑦                                                     |                |
| Earnings yesterday                                                   | Total earnings |
| Home Device                                                          | Service Me     |

Krok 2: Vyberte **''správný typ zařízení''** z obrázků níže podle zařízení, které máte.

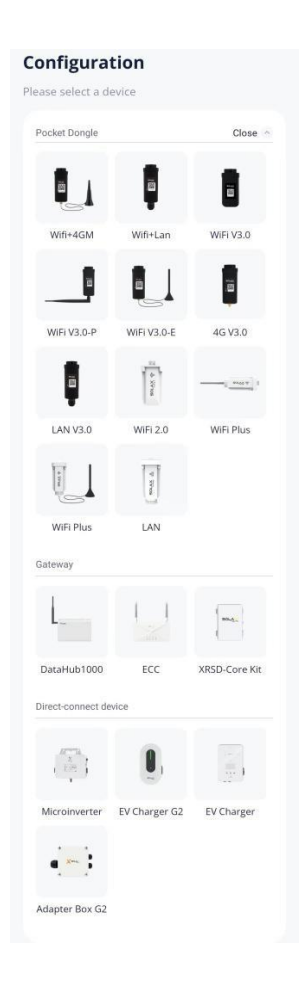

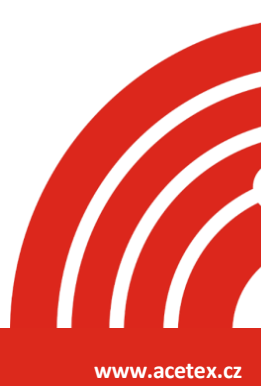

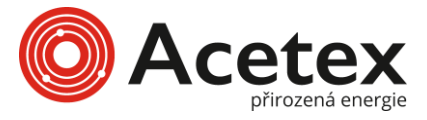

Krok 3: Klepněte na **"Skenovat"** pro naskenování QR kódu Pocket nebo ručně zadejte registrační číslo Pocket. Po úspěšném rozpoznání registračního čísla klepněte na **"Další".** 

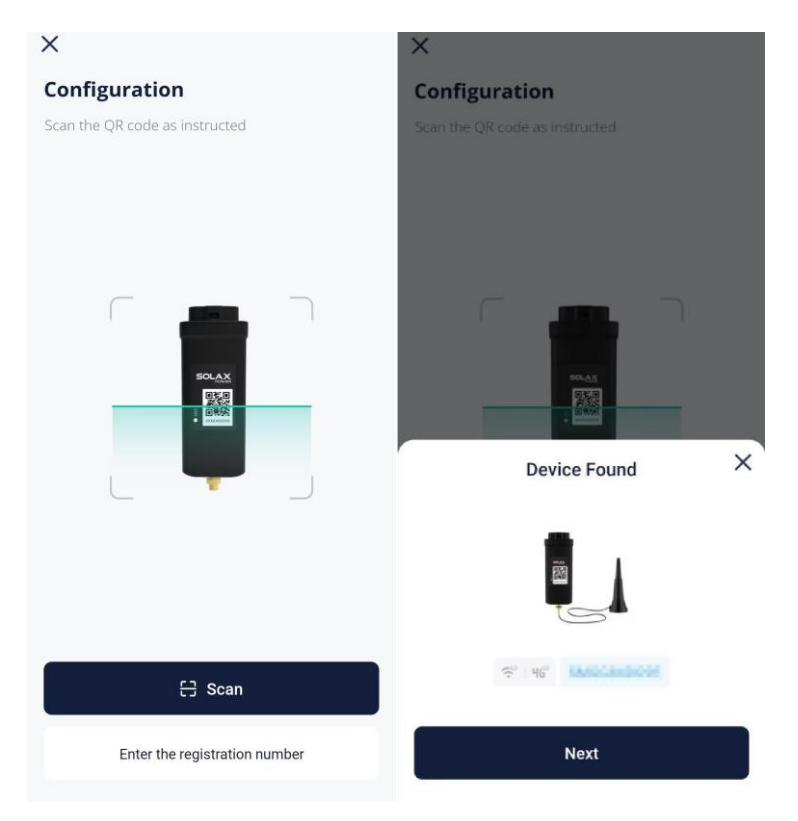

Krok 4: Vyberte "**4G**" jako komunikační metodu. Zadejte APN. Vyberte nasazení sítě. Klepněte na "**Další**".

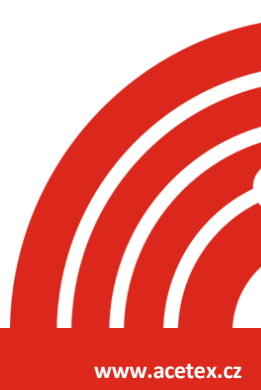

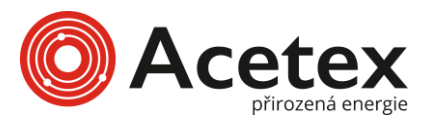

|                    | Next | 4            |       |
|--------------------|------|--------------|-------|
|                    |      |              |       |
|                    |      |              |       |
|                    |      |              |       |
|                    |      |              |       |
|                    |      |              |       |
| letwork deployment |      | 3            |       |
| NPN*               |      | 2            | and . |
| Config             | Man  | ual configur | ation |
|                    |      |              |       |
| onfiguration       |      |              |       |

Poznámka: Uživatelé, jejichž značka telefonu není vivo, HUAWEI nebo OPPO, mohou tento krok přeskočit a přejít přímo na Krok 6.

Krok 5: Klepněte na **''Připojit''** a přepněte telefonní WLAN na hotspot zařízení. Název hotspotu je: **Wifi\_device SN**. Poté se vraťte do aplikace SolaXCloud.

| ×                                                                                                    | $\leftarrow$ wlan                                 | 8         |
|----------------------------------------------------------------------------------------------------|---------------------------------------------------|-----------|
| Connect to the device's Wi-Fi                                                                             | WLAN<br>View help                                 |           |
| WLAN                                                                                                    | Network acceleration                              | Off >     |
| Vifi_SN EXAMPLE001                                                                                        | More settings                                     | >         |
| Vifi_SN EXAMPLE002                                                                                        |                                                   |           |
|                                                                                                    | AVAILABLE NETWORKS                                |           |
|                                                                                                    | SolaxGuest<br>Connected (good quality)            | <b></b>   |
| Please connect your phone to the device's Wi-Fi as<br>shown above(And then return to<br>this application. | SolaxOffice<br>Saved, encrypted (available)       | <b></b>   |
|                                                                                                    | Wifi_seed_no.end II<br>Saved (no Internet access) | <b></b>   |
|                                                                                                    | Wifi_BRACE FOR EV                                 | (         |
|                                                                                                    | Wifi_SM67S0VHTT                                   |           |
|                                                                                                    | Signal strength                                   | Excellent |
|                                                                                                    | Encryption type                                   | None      |
| Connect                                                                                                   | CANCEL FORGET                                     | CONNECT   |
|                                                                                                    | Encrypted                                         |           |

www.acetex.cz

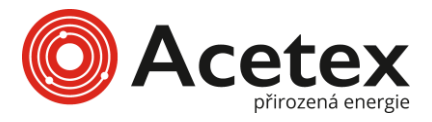

Krok 6: Jakmile systém přejde na následující stránku, vyčkejte, dokud se zařízení nepřipojí k síti a SolaXCloud.

Připojí se k lokalitě a SolaXCloud. Jakmile jsou všechny položky označeny

"znamená to, že se zařízení úspěšně připojilo k SolaXCloud. Klepněte na "Dokončit".

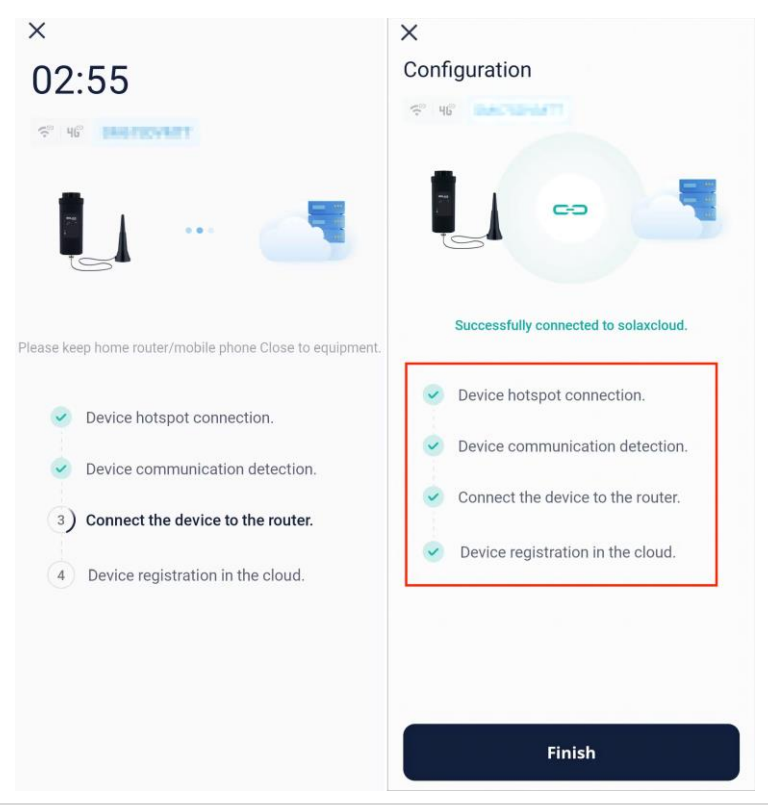

Poznámka: Pokud se zařízení nepodařilo připojit k síti, najděte odpovídající řešení podle chybového kódu.

Krok 7: Klepněte na **"Zkontrolovat",** abyste se ujistili, že telefonní WLAN byla přepnuta na domácí Wi-Fi. Po přepnutí se vraťte do této aplikace a klepněte na **"Rozumím".** 

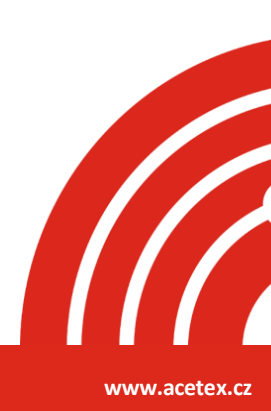

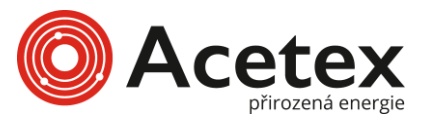

| 88° ani ani é:<br>88° ani ani é: | <b>(0)</b> (89) (8:05 |
|----------------------------------|-----------------------|
| ×                                |                       |
| Configuration                    |                       |
|                                  |                       |
|                                  |                       |
| 1                                | -                     |
| Tips                             | _                     |
| × WrFi - SN EXAMPLE001           |                       |
| ✓ Wi-Fi - Home a ≑ (             | D                     |
|                                  |                       |
| Network configuration success    | sful                  |
| please check if your phone hi    | as                    |
| switched back to the home netw   | ork to                |
| prevent internet interruption    |                       |
| Got it Go Ch                     | eck                   |
|                                  |                       |
|                                  |                       |
|                                  |                       |
|                                  |                       |
|                                  |                       |
| Finish                           |                       |
|                                  |                       |

Po připojení zařízení k cloudu po dobu 5 minut můžete zkontrolovat výsledek připojení. Obecně existují dva stavy zařízení:

- 🛜 naznačuje, že konfigurace sítě byla úspěšná a zařízení je připojeno k SolaXCloud.
- naznačuje, že zařízení bylo svázáno se systémem, ale síť nebyla úspěšně nakonfigurována nebo data zařízení nebyla nahrána do cloudu. Můžete chvíli počkat na obnovení stavu nebo přejít k opětovné konfiguraci sítě. Metodu pro opětovnou konfiguraci sítě naleznete v Krocích 2 až 7.

#### LAN

#### Požadavky

- Telefonní WLAN je zapnutý a je dostupná Wi-Fi s dobrým signálem.
- Nainstalovali jste Pocket s funkcí LAN a správně jej připojili k zařízení podle Příručky pro instalaci Pocket LAN nebo Příručky pro instalaci Pocket Wi-Fi + LAN.
- Zařízení bylo zapnuto

P

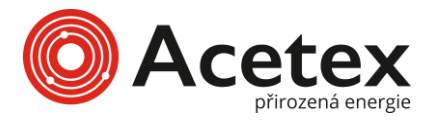

Kroky

Krok 1: Klepněte na ikonu "+" v pravém horním rohu hlavní stránky a vyberte "**Přidat** zařízení" z rozbalovacího menu.

| Offline (?)                                     | ⊙ ⊕            |
|-------------------------------------------------|----------------|
| No meter data                                   | Add device     |
| Due to lack of on-grid meter<br>is unavailable. | Add plant      |
| 0.0/0.0°c                                       | S. E           |
| S                                               | olar           |
| -                                               | Ř.             |
| Battery                                         | Grid           |
|                                                 | A              |
|                                                 |                |
|                                                 | eds            |
|                                                 | 0              |
| Earnings today ⑦                                | ~              |
| Earnings today ⑦<br>                            | ~              |
| Earnings today ③<br><br>Earnings yesterday      | Total earnings |
| Earnings today ③                                | Total earnings |

Krok 2: Vyberte **''správný typ zařízení''** z obrázků níže podle zařízení, které máte.

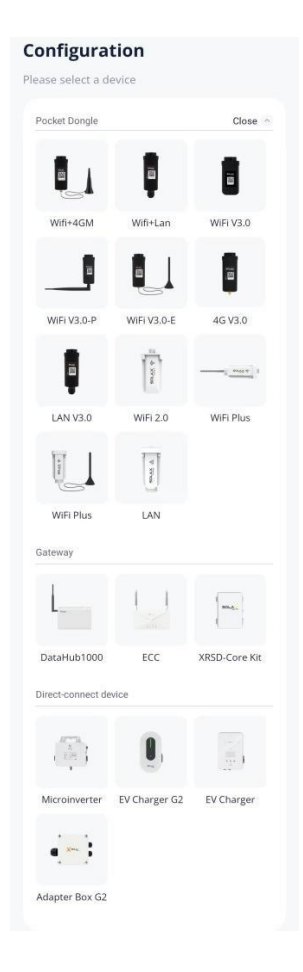

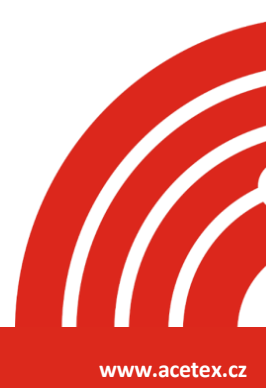

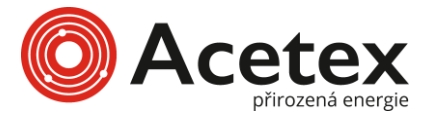

Krok 3: Klepněte na "**Skenovat''** pro naskenování QR kódu Pocket nebo ručně zadejte registrační číslo Pocket. Po úspěšném rozpoznání registračního čísla klepněte na "**Další**".

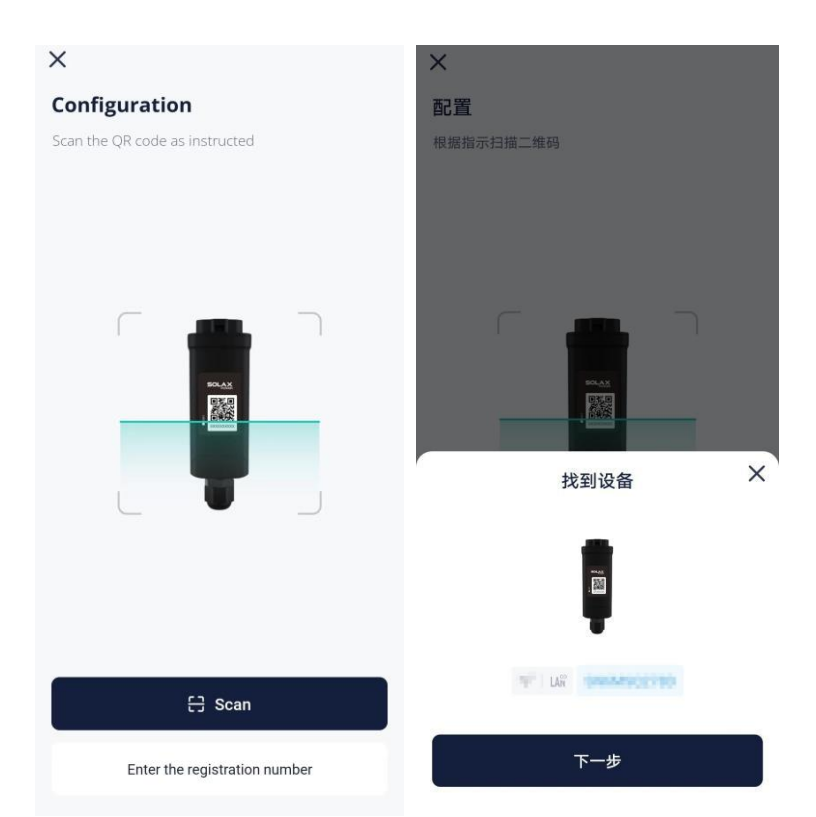

Krok 4: Klepněte na "**Dokončit**", když se tato stránka zobrazí. Pokud je zařízení svázáno s lokalitou, znamená to, že se zařízení může připojit k SolaXCloud.

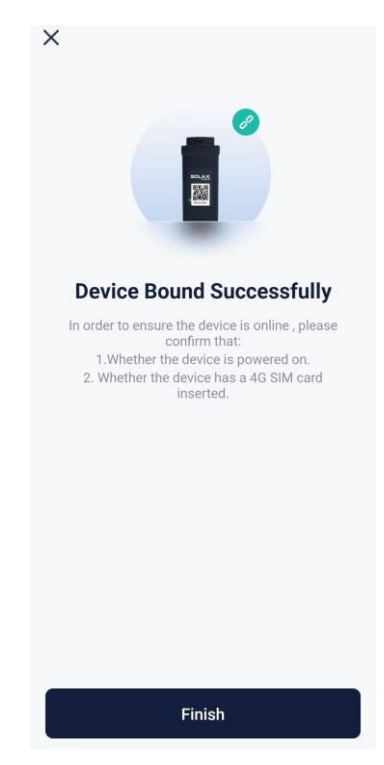

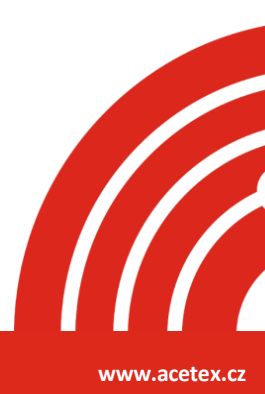

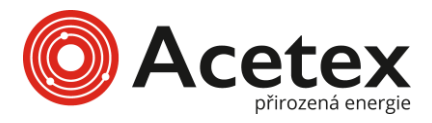

Po svázání zařízení s lokalitou můžete zkontrolovat, zda je zařízení připojeno k SolaXCloud.

🛜 naznačuje, že zařízení je úspěšně připojeno k SolaXCloud.

Kromě toho, pokud omylem opustíte přidávání zařízení nebo chcete přidat další zařízení k již existující lokalitě, můžete vybrat **Přidat zařízení** z rozbalovacího menu klepnutím na "+" v pravém horním rohu hlavní stránky.

# Úvod do hlavní strany

Stránka vlevo je hlavní stránka, která zobrazuje celkový stav běhu systému. Tabulka vpravo představuje složení a funkce této stránky.

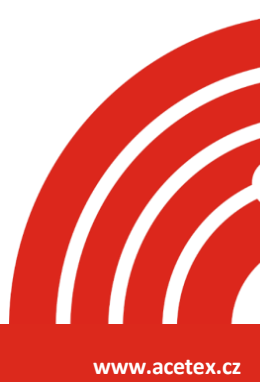

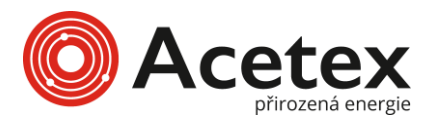

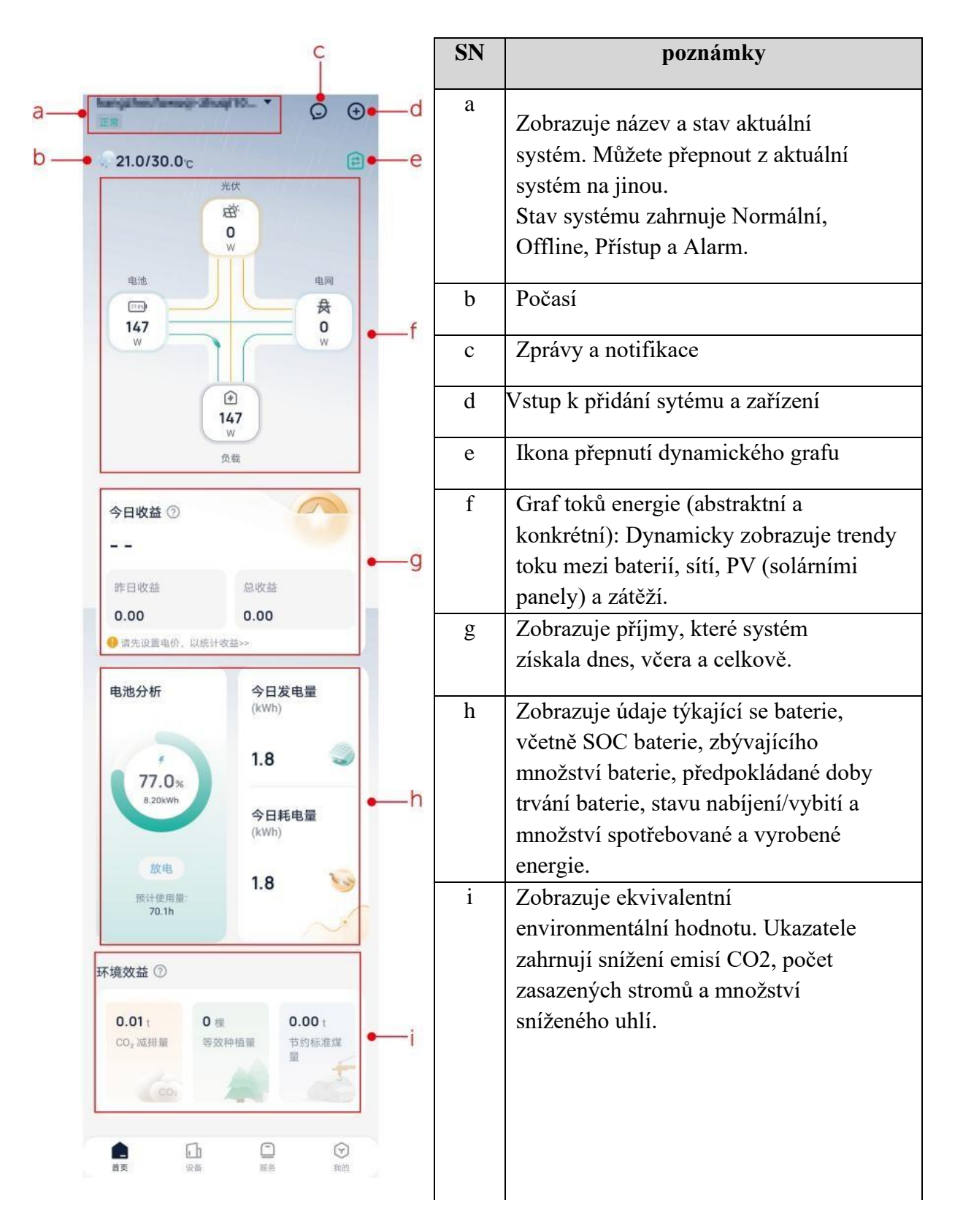

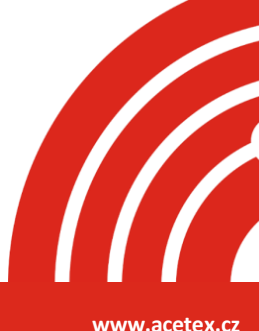

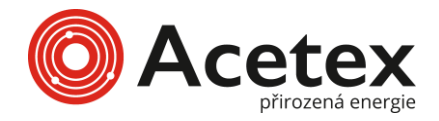

### Zařízení

#### Operace týkající se zařízení

V navigačním panelu vyberte "**Zařízení**", abyste se dostali na stránku seznamu zařízení. Přepnutím zařízení v levém horním rohu můžete zobrazit všechna zařízení pod danou lokalitou. Klepněte na "**zařízení**" a zobrazíte podrobnosti o zařízení. Podrobnosti naleznete v části **Podrobnosti o zařízení**.

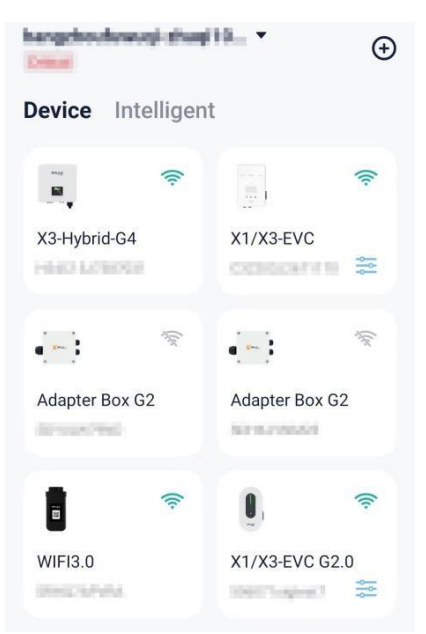

Kromě toho můžete na zařízení provádět následující operace:

- **Dálková nastavení**: Klepněte na **''zařízení''**, abyste se dostali do jeho nastavení, kde můžete zařízení nastavit na dálku. Nastavení provádějte podle pokynů instalátora nebo zástupce, jinak může dojít k abnormalitám nebo poruchám zařízení.
- **Přidat zařízení**: Klepněte na "+" v pravém horním rohu stránky pro přidání nového zařízení.
- Odpojit zařízení: Klepněte na "zařízení", abyste jej odpojili od systému

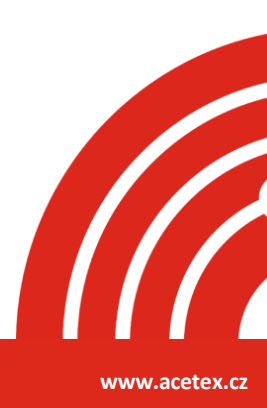

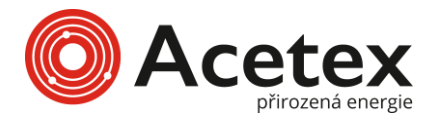

### Podrobnosti o zařízení

Zde vezmeme jako příklad inverter **X3-hybrid-G4**, abychom ukázali složení stránky s podrobnostmi o zařízení. Stránky zařízení se liší podle typu zařízení. Stránka s podrobnostmi o zařízení závisí na konkrétních okolnostech.

| Device Details 💼<br>Device Name: X3-Hybrid-G4 😤                                                                                                | SN | Item                       | Description                                                                                                    |
|----------------------------------------------------------------------------------------------------|----|----------------------------|----------------------------------------------------------------------------------------------------|
| Inverter Serial No.: H34C15J7387031 a<br>Registration No.: SRHQ7APVRA                                                                          | a  | Základní                   | Zahrnuje název zařízení, sériové číslo zařízení                                                                                                    |
| Last Update: 2024-06-27 19:07:43<br>Entry Time: 2023-11-27 14:03:03                                                                            |    | informace o                | (SN), registrační číslo zařízení, čas poslední                                                                                                    |
| Monitoring Data Refresh Interval: 5 Minutes                                                                                                    |    | zařízení                   | aktualizace dat a čas přístupu.                                                                                                    |
| Remote Settings Backup Passwor                                                                                                    |    |                            |                                                                                                    |
| erer statistics<br>Ac Power(Org-rid) (W)<br>Arrow (C) (C) (C) (C) (C) (C) (C) (C) (C) (C)                                                      | b  | Operace<br>pro<br>zařízení | <ul> <li>Dálkové nastavení: Uživatelé mohou na dálku zapínat/vypínat zařízení; nastavovat pracovní režim zařízení; a vzdáleně konfigurovat zařízení. Nastavení zahrnují uživatelská nastavení a pokročilá nastavení.</li> <li>Uživatelská nastavení a pokročilá nastavení.</li> <li>Uživatelská nastavení zahrnují datum/čas, jazyk, ztlumení EPS a pracovní režim. Počáteční heslo je 0000.</li> <li>Pokročilá nastavení musí být nastavena odborníkem nebo pod jeho vedením. Heslo pro pokročilá nastavení lze získat od instalačního specialisty nebo agenta.</li> <li>Záložní heslo: Pokud zapomenete přihlašovací heslo pro místní přístup, můžete použít toto heslo.</li> <li>Připojit: Připojte aktuální zařízení k</li> </ul> |
| Master an<br>Battery Type Lithium<br>Capacity 38 %<br>Voltage 237.3 V<br>Current 0.00 A<br>Power 0.0 W<br>Temperature 29.0 °C<br>BMS Status ON | с  | Statistiky                 | Zahrnuje statistickou analýzu invertoru,<br>statistiky výkonu, informace o baterii, stav<br>baterie a historická data o baterii.                                                                                                    |
| Update Time: 2024-06-27 19 07-43<br>sttery Status 2024-06-27 16<br>40<br>40<br>40<br>40<br>40<br>40<br>40<br>40<br>40<br>40                    |    |                            |                                                                                                    |
|                                                                                                    | I  | 1                          |                                                                                                    |

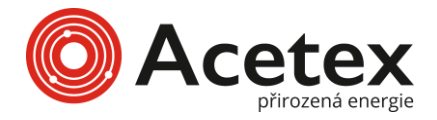

# Inteligetní (TOU)

TOU (Time of Use) je režim využívání elektrické energie, který umožňuje uživatelům kupovat nebo používat elektřinu za různé ceny v různých časových obdobích. Tento režim je obzvlášť vhodný pro fotovoltaické systémy, kde přebytečná energie generovaná PV během dne může být prodána do sítě nebo uložena do baterií. V noci, kdy je cena elektřiny nízká, může být baterie nabíjena. Ráno nebo večer může být baterie vybíjena, což šetří náklady na elektřinu. Uživatelé mohou tímto způsobem zlepšit energetickou efektivitu.

| Device                                 | Intelligen        | t               |            |
|----------------------------------------|-------------------|-----------------|------------|
| <b>TOU</b><br>Set diffet<br>efficiency | ent tariffs to im | aprove energy u | tilization |
| Home                                   | Device            | (T)<br>Service  | O<br>Me    |

#### Vytvoření šablony

Můžete vytvořit více TOU šablon na základě vašich potřeb v různých scénářích, které můžete použít kdykoli při vytváření režimu TOU. Postupujte podle následujících kroků:

Krok 1: Zadejte název šablony a klikněte na ikonu "+" pro nastavení rozvrhu.

**Krok 2:** Nastavte začátek a konec času, vyberte režim a klikněte na **"Uložit".** Můžete nastavit různé režimy pro různé časové úseky dne.

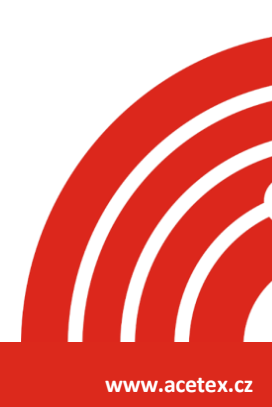

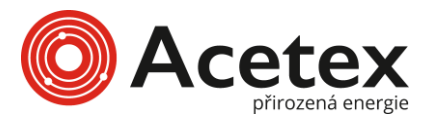

|            |                  | Add       | time period |                              |              |
|------------|------------------|-----------|-------------|------------------------------|--------------|
|            | Add Temp         | lates     |             | () Start time                | 🕒 End time 🚺 |
| Template N | Name             |           |             |                              |              |
| Please en  | ter a new Templa | ates name |             | Mode selection @             |              |
| Time nlan  |                  |           |             | O Self Use                   |              |
| nine plan  |                  |           |             | Battery Off     Peak Shaving |              |
|            |                  |           |             |                              |              |
| 3          | 6 12             | 18        | 24 Jm       | O Discharging                |              |
| Default:   | Self Use         |           |             |                              |              |
|            |                  |           |             |                              |              |
|            |                  |           |             |                              |              |
|            |                  |           |             |                              |              |
|            |                  |           |             |                              |              |
|            |                  |           |             | Cancel                       | Save         |

Poznámka: Časové úseky se nesmí překrývat a nemusí být nastaveny bez přerušení.

#### Nastavení TOU

Postupujte podle těchto kroků:

Krok 1: Klepněte na "Vytvořit".

| <                           | TOU Setting                |           |
|-----------------------------|----------------------------|-----------|
| hangshoof a<br>shaqi 102990 | navije<br>Kalinik (pop.com |           |
| Overview                    | Calendar preview           | Templates |
| тои                         |                            | Total : 0 |
|                             |                            |           |
|                             |                            |           |
|                             | <b>1</b> – Q               |           |
|                             | There is no TOU            |           |
|                             | Create it >>               |           |

**Krok 2:** Přidejte základní informace. Vyplňte název TOU, nastavte minimální kapacitu baterie a vyberte "**sériové číslo zařízení (SN)**".

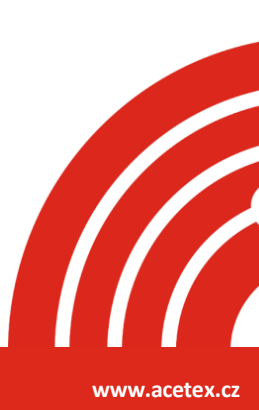

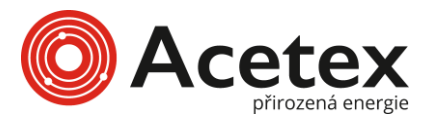

| <      |                        | Add            |                      |
|--------|------------------------|----------------|----------------------|
| E      | 1<br>tasic information |                | Time plan            |
| henga  | hodowogiała            | yn somere      | 2703895.com          |
| *TOU   | Name                   |                |                      |
| Plea   | ase enter a new        | TOU nam        | ne                   |
| Descr  | ption                  |                |                      |
| Plea   | ase enter descr        | iption         |                      |
|        |                        |                | 0/300                |
| *Min S | Soc(%) 🕜               |                |                      |
| 10     |                        |                | $\odot$              |
| *Devic | e Serial No.           | a consistent ! | and an and an and an |
| Flease |                        | 021            | Jackground color     |
|        | 113401337387           | 031            |                      |
|        | ļ                      | Next           |                      |

**Poznámka:** Pokud máte více zařízení, vybírejte sériová čísla (SN) se stejnou barvou pozadí, abyste zajistili, že všechna fyzická zařízení jsou stejného modelu.

Krok 3: Nastavte časový rozsah a poté klepněte na "Přidat pravidlo".

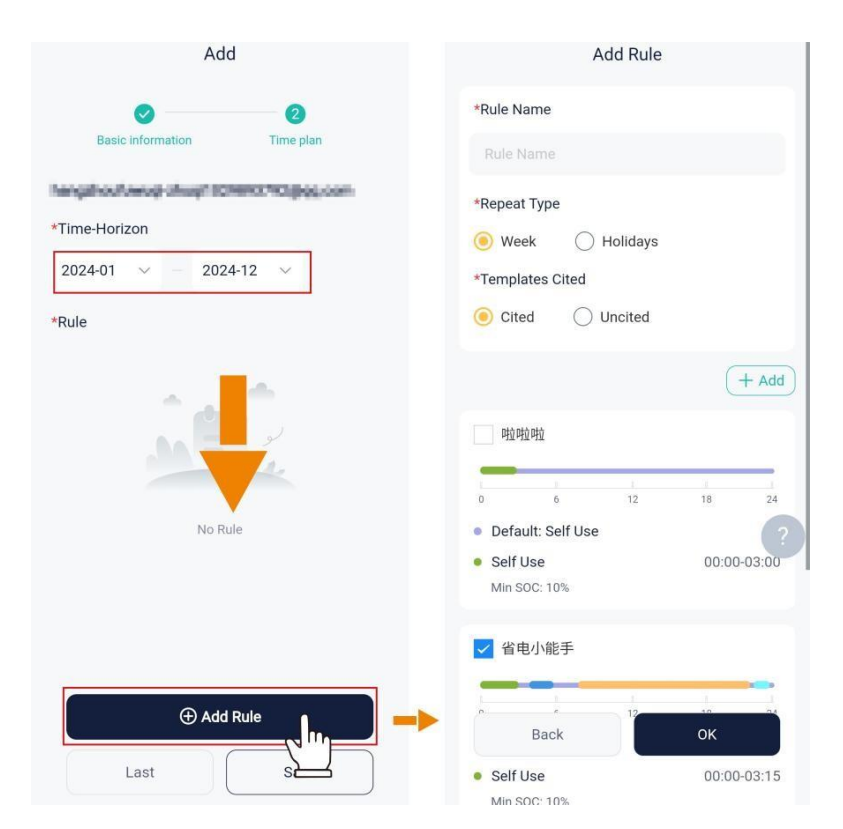

4: Nastavte název pravidla, typ cyklu a zda má být šablona zděděna.

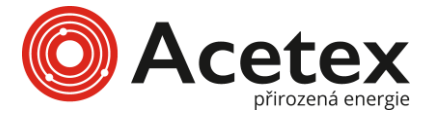

| Circulation type                |        | Pokud vyberete <b>Week</b> , musíte dále určit, které dny v týdnu vyberete <b>Holiday</b> , musíte specifikovat svátky.                                                                                                    |
|---------------------------------|--------|----------------------------------------------------------------------------------------------------|
| whether to inherit the template | A<br>A | Pokud vyberete <b>Cited</b> , můžete přímo použít dříve vytvořenou<br>šablonu. Pokud šablonu ještě nemáte, vytvořte ji nyní. Metodu<br>pro vytvoření šablony naleznete v části <b>Vytvoření šablony</b> .<br>Pokud vyberete <b>Uncited</b> , musíte definovat pravidlo. Metodu<br>nastavení pravidla naleznete v části <b>Vytvoření šablony</b> . |

## Služba

### Správa záruky

modulu Správa záruky mohou uživatelé zobrazit seznam záruk pod aktuálním účtem. Seznam záruk ukazuje všechny zařízení, na která byla uplatněna záruka. Kromě toho můžete také filtrovat a upravovat záruky.

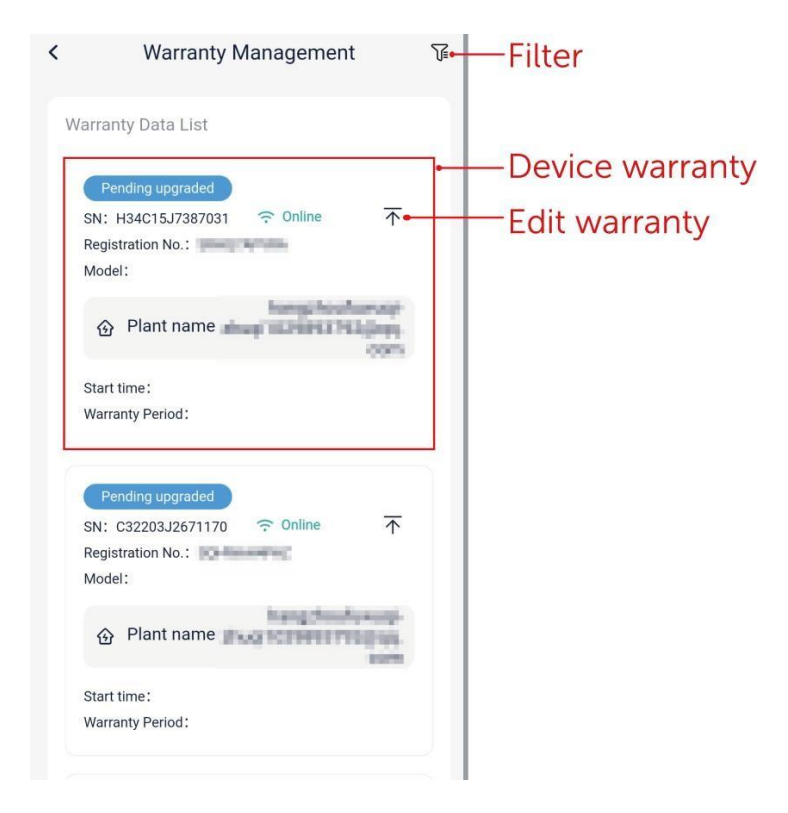

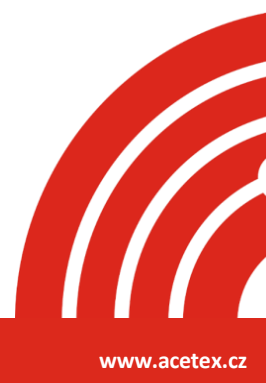

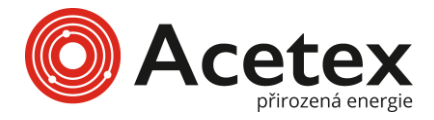

### Ekosystém třetích stran

Pomocí API služby mohou uživatelé přistupovat k SolaXCloud a získávat aktuální data, historická data a alarmové zprávy autorizovaných invertorů.

## Email předplatné

Pomocí funkce předplatného můžete získat nejnovější provozní data zařízení a sledovat jeho stav kdykoli.

| (          | Email Subscription          |  |
|------------|-----------------------------|--|
| Recipient  | email                       |  |
|            |                             |  |
| Offline Re | eminder                     |  |
| Abnorma    | l power generation reminder |  |
| Low batte  | ery reminder                |  |
| Alarm Pu   | sh                          |  |
| Daily repo | ort Sending                 |  |
| Weekly re  | eport Sending               |  |
| Off-grid R | teminder                    |  |
| EV charge  | er Tamper Detection         |  |
| Accept N   | ews Email                   |  |
|            | Save                        |  |

## Centrum nápovědy

V Centru nápovědy můžete:

- sledovat vzdělávací videa a rychle pochopit základy konfigurace sítě.
- prohlížet pokyny k aplikaci a naučit se, jak aplikaci používat komplexně.
- zpětně nahlásit vaše problémy nebo návrhy přímo v aplikaci.
- zobrazit kontaktní informace instalačního specialisty nebo zástupce pro včasnou pomoc.

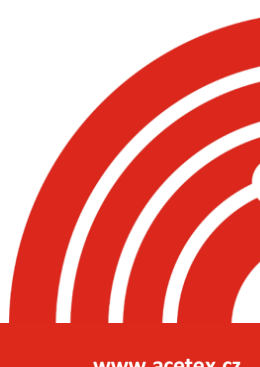

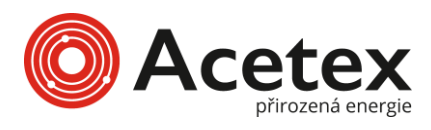

| Help center   |   |
|---------------|---|
| Videos        | > |
| Documents     | > |
| Peedback      | > |
| S After-sales | > |

#### **EV Charger**

Tapping EV Charger to enter the EV Charger Card Management page, you can:

- view all EV charge cards under the selected plant.
- add an EV charge card.
- delete an EV charge card.

Viewing EV charge cards

Select a plant, and the red area is all EV charger cards under the plant.

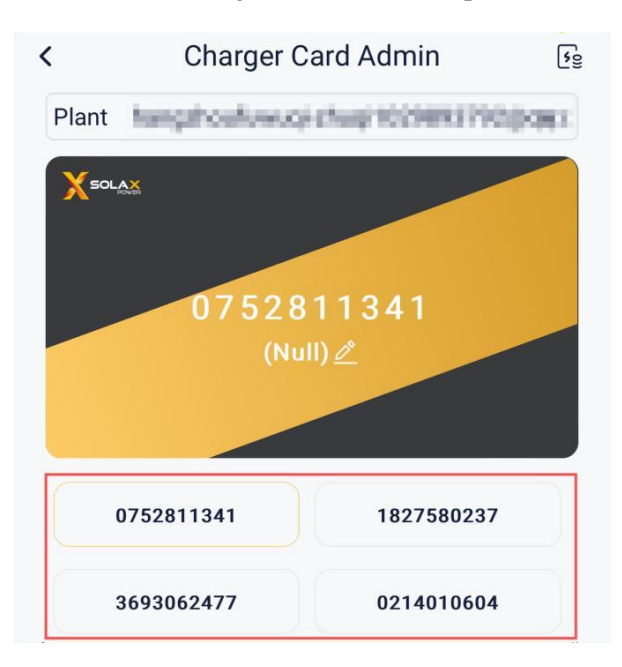

#### Přidání karty EV nabíječky

1. Vyberte "systém", ke které chcete kartu přidat (EV nabíječka musí být připojena k systému a úspěšně připojena k cloudu).

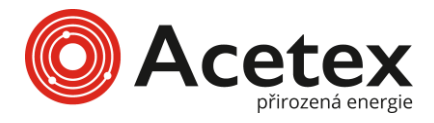

#### Klepněte na "Přidat" a vyberte metodu přidání:

- Skenovat čárový kód: Čárový kód na kartě EV nabíječky.
- > Zadat číslo karty: Číslo karty EV nabíječky.
- Připojit prostřednictvím EV nabíječky: Přiložte kartu k čtecímu zařízení EV nabíječky. Když uslyšíte zvuk "deeeee---", znamená to, že přiložení karty bylo úspěšné.

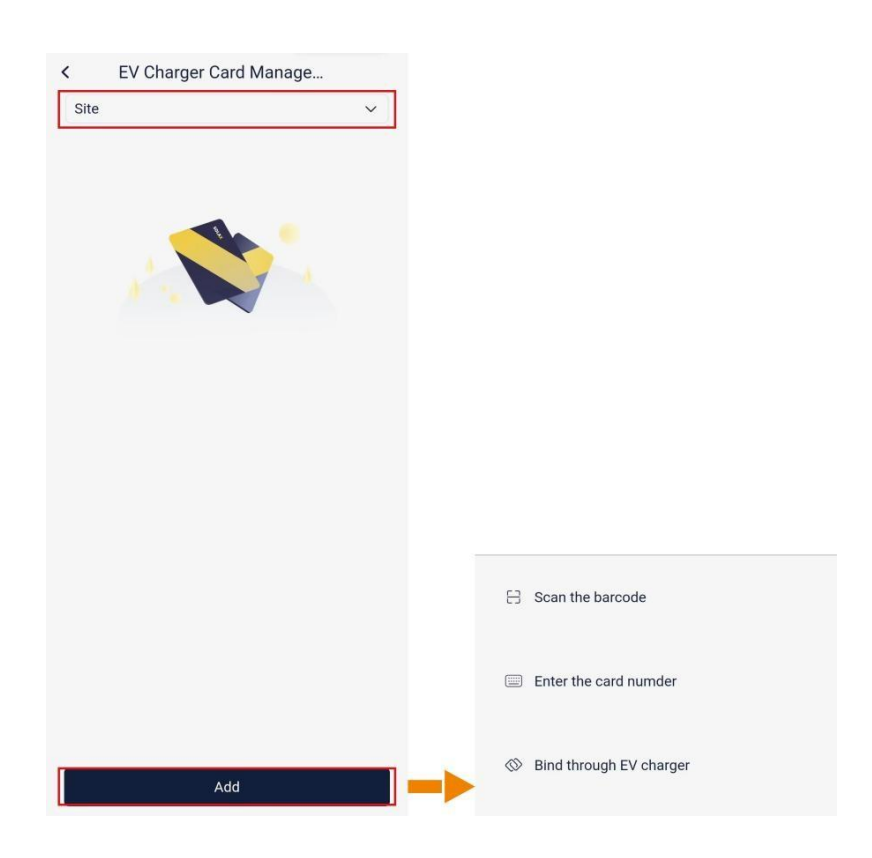

#### Smazání karty EV nabíječky

Vyberte **''kartu EV nabíječky''**, kterou chcete smazat, ze všech karet EV nabíječek pod systémem. Dlouze stiskněte kartu a objeví se možnost **Smazat**. Klepněte na "**Smazat**", aby bylo odstranění dokončeno.

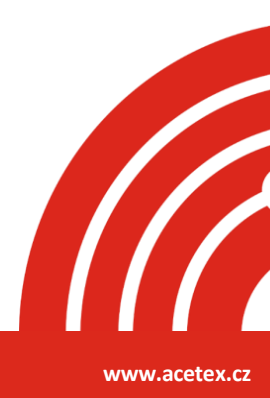

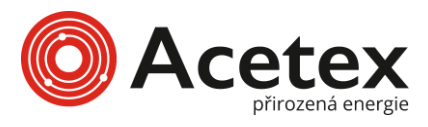

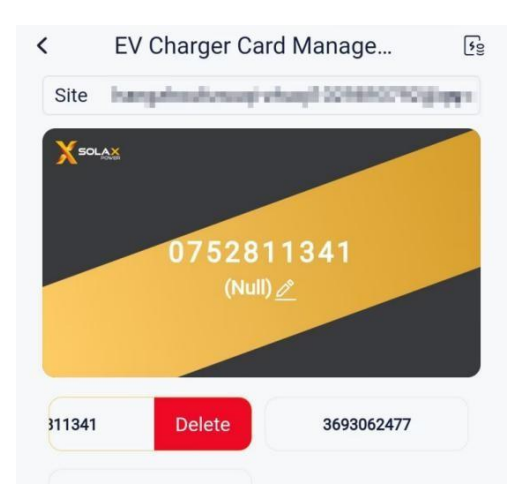

# Místní režim

V místním režimu mohou uživatelé zobrazit místní data zařízení a alarmová upozornění a přepínat komunikační metody bez připojení k síti. Existují dva způsoby, jak přistupovat k místnímu režimu:

- Na přihlašovací stránce vyberte Více > Místní režim.
- Na domovské stránce vyberte Služby > Aplikace > Místní přístup.

#### Přihlášení

1. Klikněte na 🚍 ikonu pro skenování QR kódu Pocketu nebo ručně zadejte registrační číslo Pocketu. Po úspěšném rozpoznání registračního čísla zadejte místní heslo (volitelné; pokud uživatel nastavil místní heslo) a klepněte na "**Přihlásit se**".

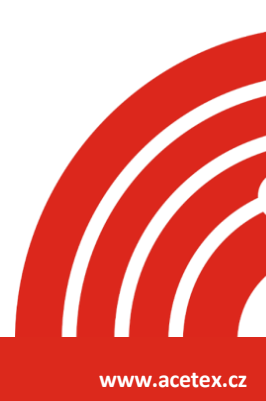

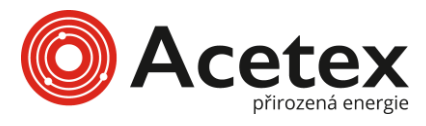

| China Telecom 🖽 56 📶 46 💵 🔶                                                                                                    | Ó I                                                                                                    | ]€ <mark>37</mark> । 5:15                                         | China Telecom H<br>China Mobile HD                                                      | <sup>®</sup> 56.111 <sup>46</sup> .111 🔶                                                                                                    | () }[]ŧ ₪3⊫5:28                                                                                                    |
|----------------------------------------------------------------------------------------------------|----------------------------------------------------------------------------------------------------|-------------------------------------------------------------------|-----------------------------------------------------------------------------------------|----------------------------------------------------------------------------------------------------|----------------------------------------------------------------------------------------------------|
| <                                                                                                    | Local                                                                                                    | ?                                                                 | <                                                                                       | Local                                                                                                    | ?                                                                                                    |
| Registration No.*                                                                                                    |                                                                                                    | 8                                                                 | Registrati                                                                              | ion No.*                                                                                                    | <u>, 1</u>                                                                                                    |
| Tips: To use this funct<br>to the corresponding Pa<br>the local password of ti<br>cannot connect to the V<br>the WIFI module version | tion, please connect<br>ocket WiFi first, and<br>he Pocket WiFi below<br>NIFI module, please<br>n is 2.32.6 and abov<br>Login | the device<br>then fill in<br><i>w</i> .(If<br>ensure that<br>e!) | Please en<br>Tips: To us<br>to the corre<br>the local part<br>cannot com<br>the WIFI mo | ter local passwor<br>se this function, plea<br>sponding Pocket Wi<br>issword of the Pocket<br>nect to the WIFI mor<br>odule version is 2.32<br>Login | d*<br>ise connect the device<br>Fi first, and then fill in<br>et WiFi below.( If<br>Jule, please ensure that<br>.6 and above! ) |
|                                                                                                    |                                                                                                    |                                                                   |                                                                                         |                                                                                                    |                                                                                                    |
|                                                                                                    |                                                                                                    |                                                                   |                                                                                         |                                                                                                    |                                                                                                    |

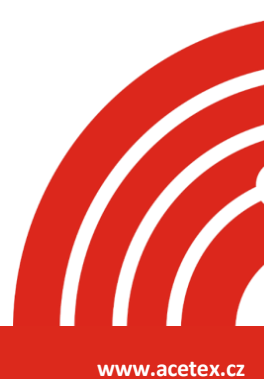

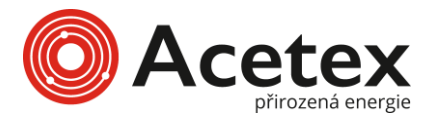

2. Klepněte na **''Připojit'',** když se zobrazí následující okno.

| China Telecom 💷 🥵 🖬 🧐 🙃<br>China Mobile 🗊 🗄 🖬                                                                                     |                                                                                                    | ♥ 101 1861 5:18                                                                   | China Telecom HD 56<br>China Mobile (HD 11)                                        | ull ".ull 🙃                                                                                 | <b>()</b> (                                                                                     | £ <b>B</b> 3I 5:28                                        |
|----------------------------------------------------------------------------------------------------|----------------------------------------------------------------------------------------------------|-----------------------------------------------------------------------------------|------------------------------------------------------------------------------------|---------------------------------------------------------------------------------------------|-------------------------------------------------------------------------------------------------|-----------------------------------------------------------|
| <                                                                                                    | Local                                                                                               | ?                                                                                 | <                                                                                  | Loc                                                                                         | al                                                                                              | ?                                                         |
| Registration No.*                                                                                                    |                                                                                                    |                                                                                   | Registration                                                                       | n No.*                                                                                      |                                                                                                 | 음                                                         |
| Tips: To use this funct<br>to the corresponding P<br>the local password of t<br>cannot connect to the N<br>the WIFI module versio | tion, please conr<br>ocket WiFi first,<br>he Pocket WiFi I<br>MIFI module, ple<br>n is 2.32.6 and a | nect the device<br>and then fill in<br>below.( If<br>base ensure that<br>above! ) | Tips: To use<br>to the corresp<br>the local pass<br>cannot connec<br>the WIFI modu | this function, p<br>onding Pocket<br>word of the Po<br>ct to the WIFI n<br>Jle version is 2 | lease connect t<br>WiFi first, and tl<br>cket WiFi below<br>nodule, please e<br>.32.6 and above | he device<br>hen fill in<br>r.( If<br>ensure that<br>!! ) |
|                                                                                                    | Login                                                                                               |                                                                                   |                                                                                    | Log                                                                                         | ing                                                                                             |                                                           |
| Device to use<br>CANCEL                                                                                                    | with SolaxCl                                                                                        | oud                                                                               |                                                                                    | Connection s                                                                                | successful.                                                                                     |                                                           |

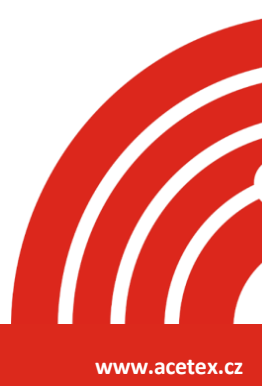

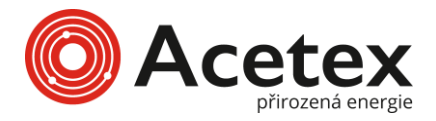

## Dongle

Při použití zařízení **Dongle Pocket Wi-Fi+4G** jako komunikačního zařízení můžete přepínat mezi Wi-Fi a 4G konfigurací nastavením odpovídající sítě v místním režimu.

#### Konfigurace wifi sítě

Krok 1: Vyberte **"Dongle"** na spodním panelu, abyste se dostali na stránku Dongle. Na stránce Dongle klepněte na v pravém horním rohu, abyste se dostali na stránku konfigurace sítě.

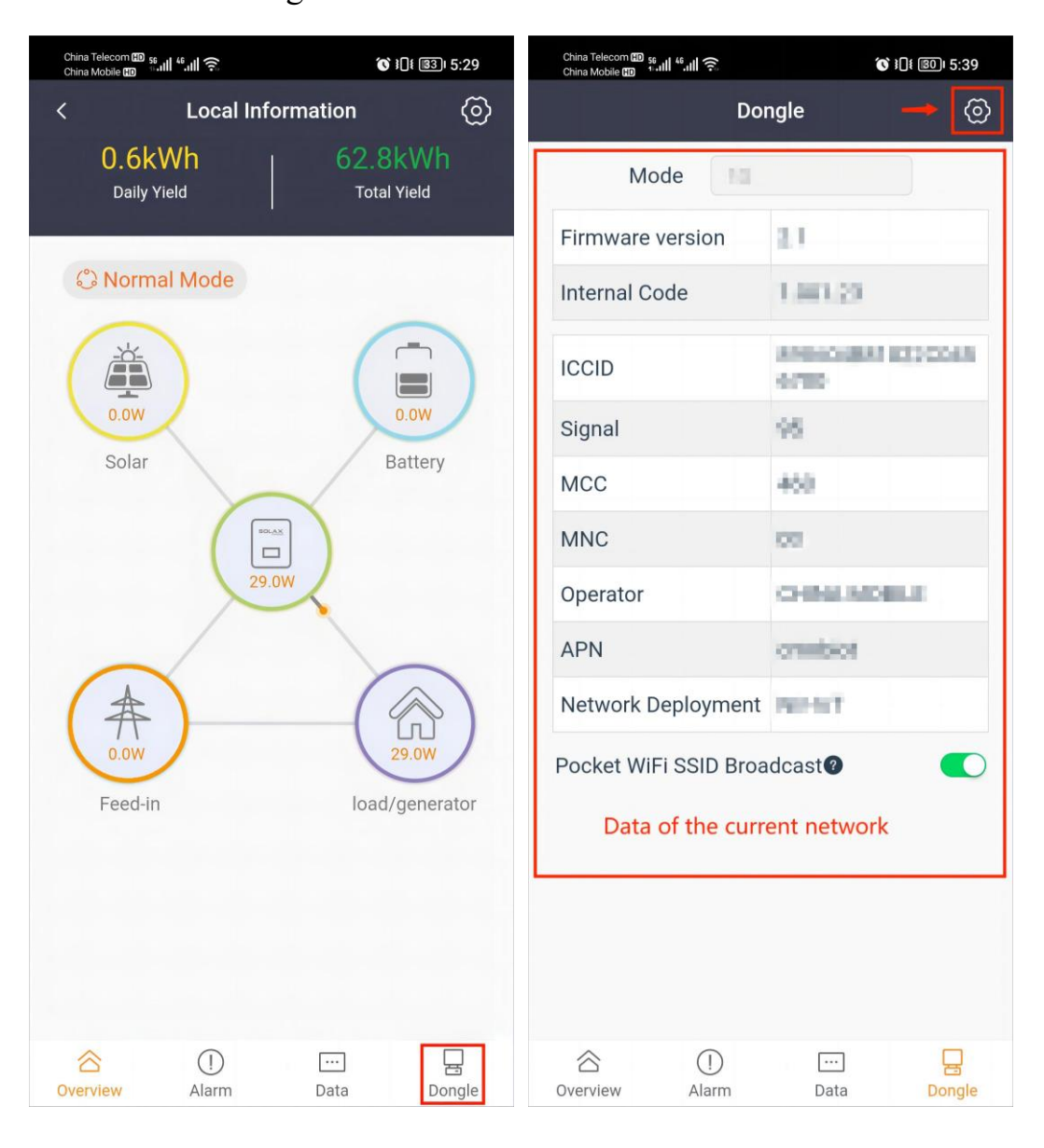

Krok 2: Na stránce konfigurace sítě nakonfigurujte následující položky:

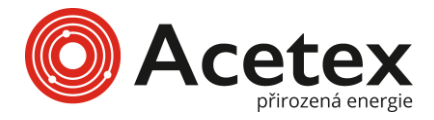

- (1) Vyberte "wifi"
- (2) Klepněte na tlačítko "**Find AP''** (Najít AP) a vyberte "**dostupnou** sít'" ze seznamu AP.
- (3) Zadejte heslo k síti
- (4) Vyberte, zda chcete vypnout "**DHCP**". Pokud je DHCP vypnuto, budete muset poskytnout podrobné informace o síti.
- (5) Klepněte na "další"

| China<br>China | Telecon 📾 and and 🛠 🖬<br>Mode 📾 | <b>C</b> i() 💷 5:40 |        |                      |
|----------------|---------------------------------|---------------------|--------|----------------------|
| <              | Dongle                          |                     |        | -                    |
|                | Mode WiFi                       |                     |        |                      |
|                | × WI-FI - 5Ghz                  |                     |        |                      |
|                | Wi-Fi - 2.4Ghz                  | ∎ † (j)             |        |                      |
|                |                                 |                     |        |                      |
|                |                                 |                     |        |                      |
| WIF            | I Network                       | 0                   |        |                      |
| 4              | iclarilium)                     | Find AP             |        |                      |
| Pas            | sword                           | 0                   |        | рнср                 |
|                |                                 |                     | 6      | IP address           |
| DHO            | CP 🥘 🕘 🗕                        | if DHCP is switche  | ed off | ed off Subnetmask    |
|                | Next                            | 9                   |        | Default gateway      |
|                |                                 |                     |        | Preferred DNS Server |
|                |                                 |                     |        | Standby DNS Server   |
|                |                                 |                     |        |                      |
|                |                                 |                     |        |                      |
|                |                                 |                     |        |                      |
|                |                                 |                     |        |                      |

Krok 3: Počkejte několik minut, dokud se všechny indikátory (zobrazené v červeném rámečku) nerozsvítí, což znamená, že konfigurace Wi-Fi sítě zařízení byla úspěšná. Klepněte na "**OK**".

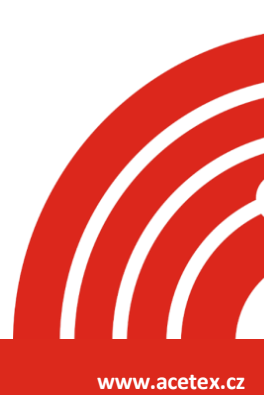

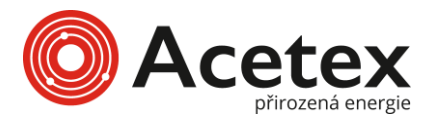

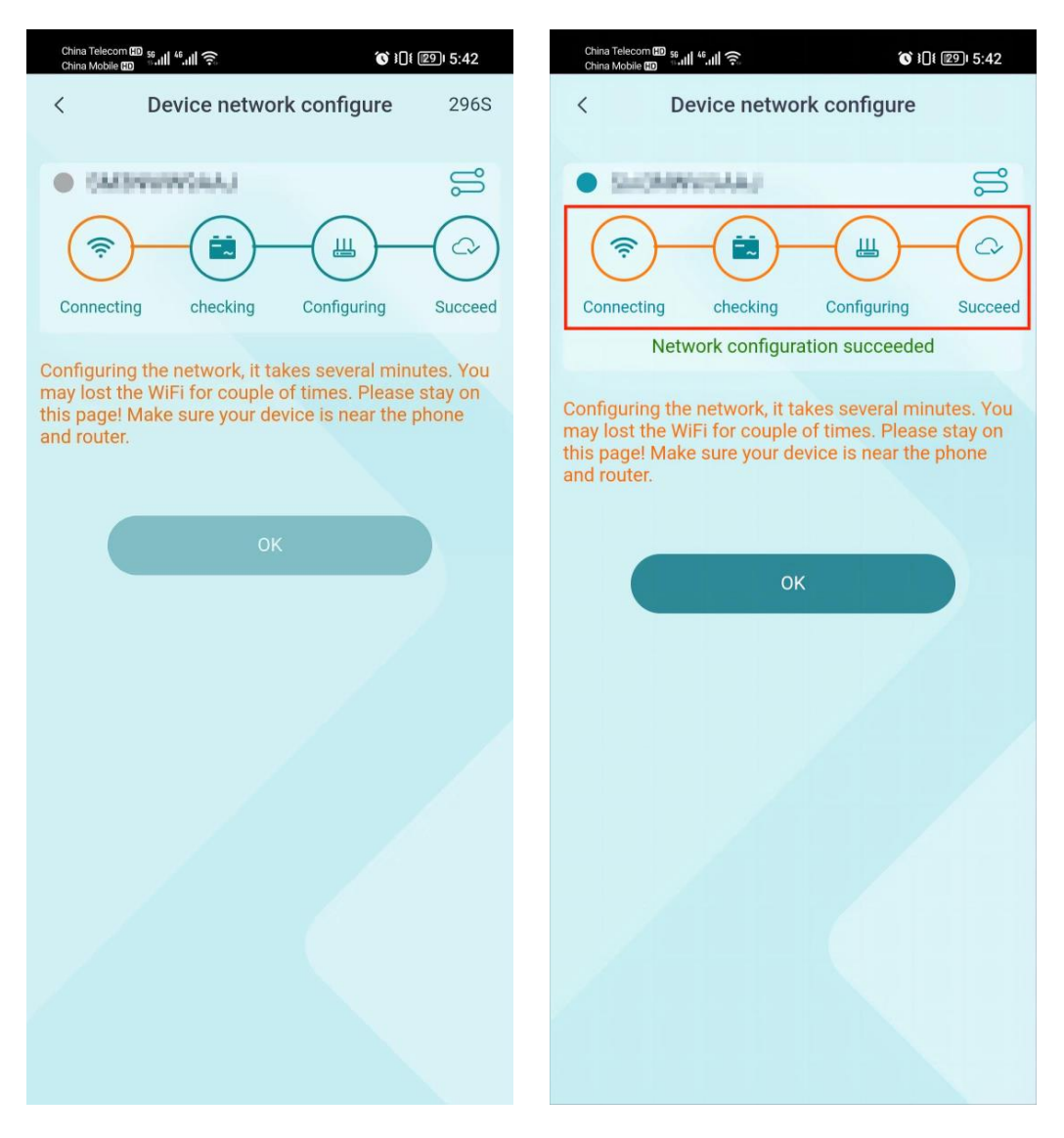

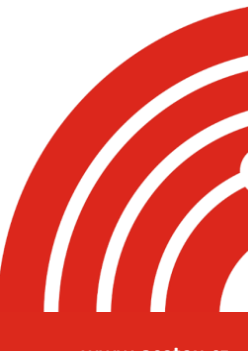

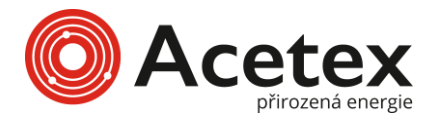

#### Konfigurace 4G sítě

Krok 1: Vyberte **"Dongle"** na spodním panelu, abyste se dostali na stránku Dongle. Na stránce Dongle klepněte na v pravém horním rohu, abyste se dostali na stránku konfigurace sítě.

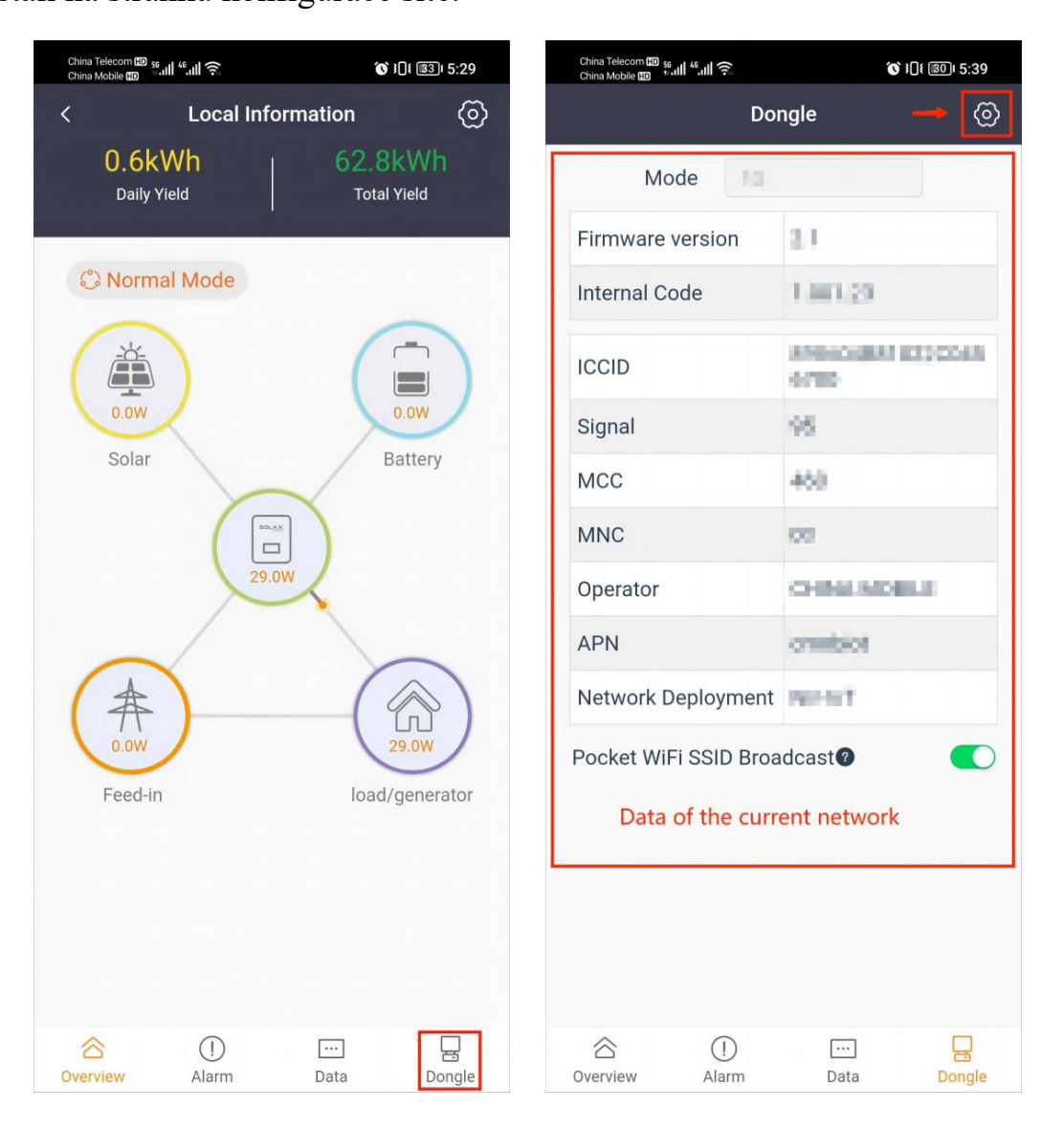

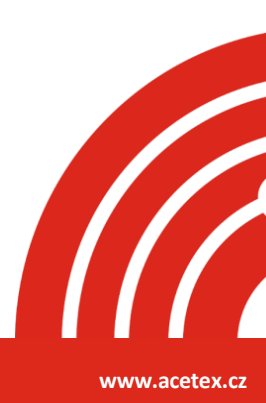

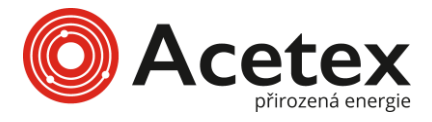

Krok 2: Na stránce konfigurace sítě nakonfigurujte následující položky:

- (1) Vyberte "4G jako komunikační metodu".
- (2) Vyberte "Manuální konfiguraci jako režim konfigurace".
- (3) Zadejte APN.
- (4) Zadejte nasazení sítě.
- (5) Klepněte na "Uložit".

| Config mode     4G       APN       Network Deploym       Config mode           | Dongle   Mode   4G   Config mode   Manual configurat   APN   Network Deploym   ent   (?                                                                                                    | Dongle<br>Mode 4G ~<br>config mode Manual configurat ~<br>PN<br>letwork Deploym ~<br>(?<br>Save | China Mobile 🖽 👘 💷 🖓   | () }[] € []       | ) 5:36 |
|--------------------------------------------------------------------------------|----------------------------------------------------------------------------------------------------|-------------------------------------------------------------------------------------------------|------------------------|-------------------|--------|
| Mode 4G ~<br>Config mode Manual configurat ~<br>APN<br>Network Deploym ~<br>(? | Mode 4G ~<br>Config mode Manual configurat ~<br>APN<br>Network Deploym ~<br>?                                                                                                    | Aode     4G     ~       config mode     Manual configurat     ~       NPN                       | <                      | Dongle            |        |
| Config mode Manual configurat  APN Network Deploym ent                         | Config mode Manual configurat V<br>APN<br>Network Deploym<br>ent V<br>Config mode (Configurat V)<br>Config mode (Configurat V)<br>Config mode (Config mode (Configurat V)<br>Config mode (Configurat V)<br>Config mode (Config mode V)<br>Config mode (Config mode V)<br>Config mode ( | Config mode Manual configurat V<br>NPN Int V<br>Save                                            | Mode                   | 4G                | ~      |
| APN Network Deploym ent                                                        | APN Network Deploym ent ?                                                                                                    | IPN                                                                                             | Config mode            | Manual configurat | ~      |
| Network Deploym<br>ent                                                         | Network Deploym                                                                                                    | Ietwork Deploym<br>nt ~                                                                         | APN                    |                   |        |
| ?                                                                              | Save                                                                                                    | Save                                                                                            | Network Deploym<br>ent | Celli             | ~      |
|                                                                                | Save                                                                                                    | Save                                                                                            |                        |                   | ?      |
|                                                                                |                                                                                                    |                                                                                                 |                        |                   |        |
|                                                                                |                                                                                                    |                                                                                                 |                        |                   |        |
|                                                                                |                                                                                                    |                                                                                                 |                        |                   |        |
|                                                                                |                                                                                                    |                                                                                                 |                        |                   |        |
|                                                                                |                                                                                                    |                                                                                                 |                        |                   |        |
|                                                                                |                                                                                                    |                                                                                                 |                        |                   |        |
|                                                                                |                                                                                                    |                                                                                                 |                        |                   |        |
|                                                                                |                                                                                                    |                                                                                                 |                        |                   |        |
|                                                                                |                                                                                                    |                                                                                                 |                        |                   |        |
|                                                                                |                                                                                                    |                                                                                                 |                        |                   |        |
|                                                                                |                                                                                                    |                                                                                                 |                        |                   |        |
|                                                                                |                                                                                                    |                                                                                                 |                        |                   |        |
|                                                                                |                                                                                                    |                                                                                                 |                        |                   |        |
|                                                                                |                                                                                                    |                                                                                                 |                        |                   |        |
|                                                                                |                                                                                                    |                                                                                                 |                        |                   |        |

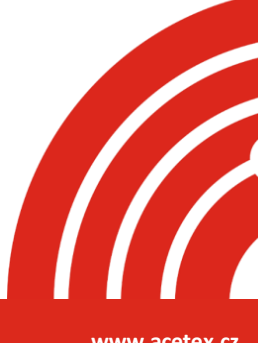

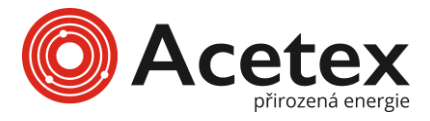

Krok 3: Počkejte několik minut, dokud se všechny indikátory (zobrazené v červeném rámečku) nerozsvítí, což znamená, že konfigurace 4G sítě byla úspěšná. Klepněte na "**OK**".

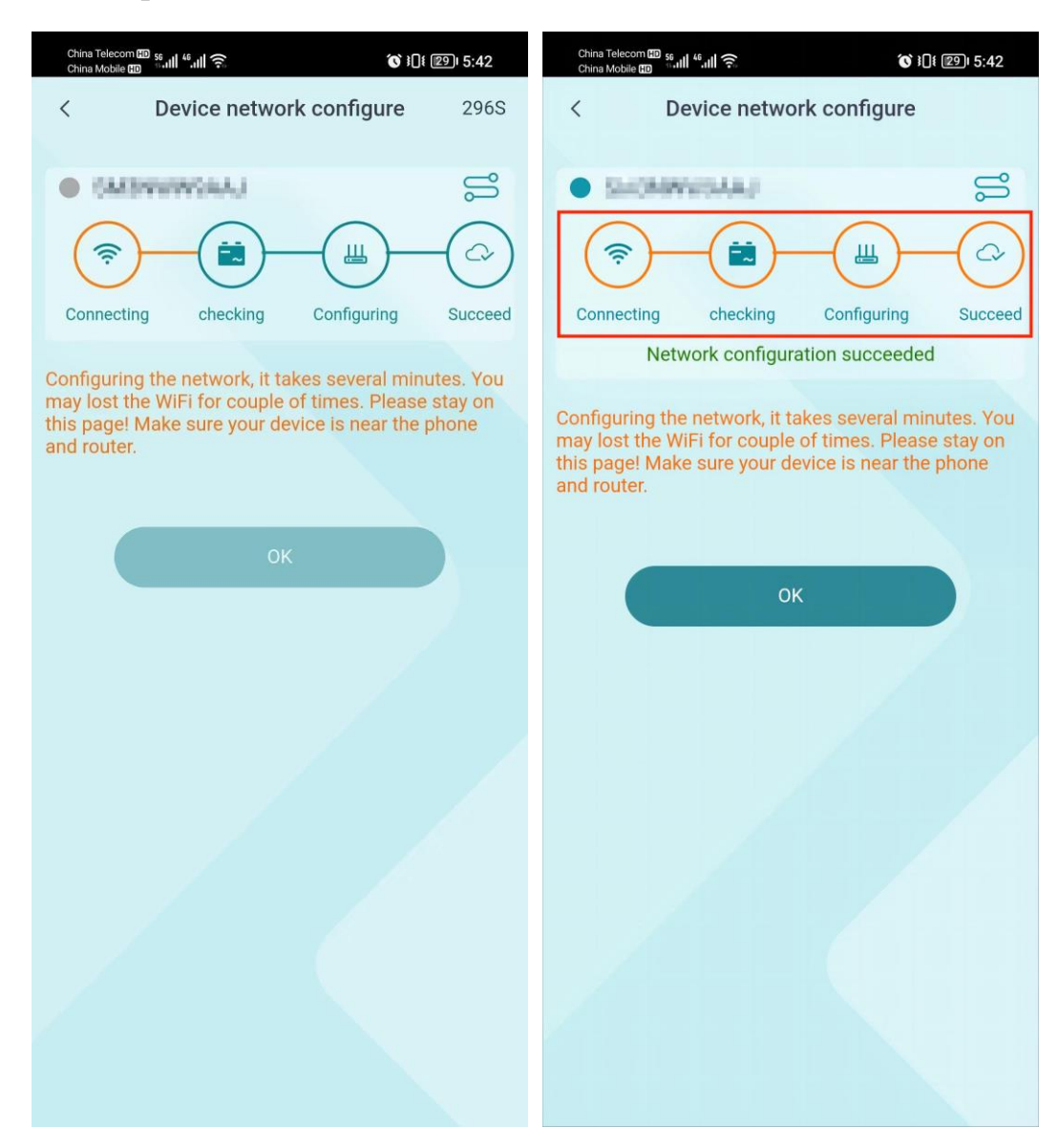

Poznámka: Během konfigurace sítě neopouštějte žádnou stránku. Jinak dojde k ukončení konfigurace sítě a její selhání.

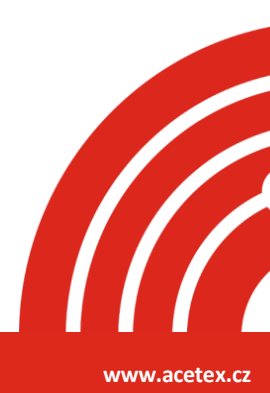

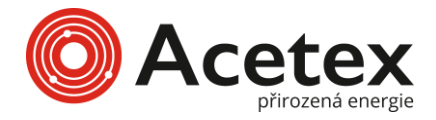

#### Osobní nastavení •

Vyberte Já v navigačním panelu, abyste se dostali na svou osobní informační stránku. Můžete upravovat osobní informace, spravovat systém, zobrazovat zprávy a oznámení a provádět osobní nastavení.

- Základní informace: Klepněte na "kartu základních informací", kde můžete upravit ٠ uživatelské jméno, e-mail, zemi/region, telefon a heslo. Také můžete smazat aktuální účet (zvažte pečlivě).
- Správa systému: Můžete zobrazit seznam systémů, přidat, smazat nebo upravit systém, ٠ nastavit výchozí systém a nastavit tarif.
- Centrum zpráv: Můžete zobrazit všechny zprávy a oznámení. ٠
- Nastavení: Nastavte jazyk, jednotku teploty a svátky podle svých preferencí. •

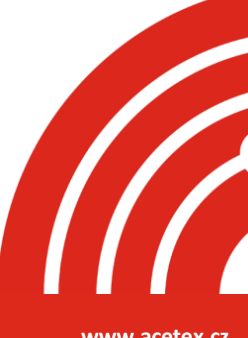